# Getting started with the CFI Awards Management System

An overview document for institutional administrators

May 2016

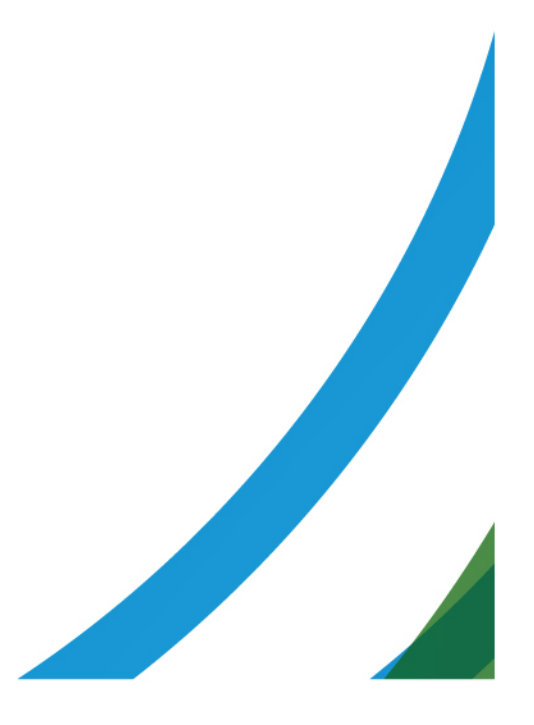

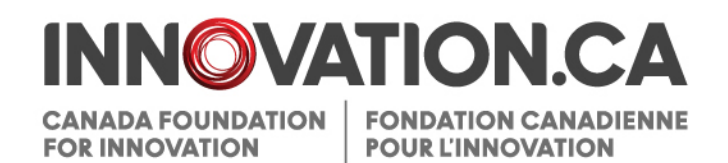

## **Table of Contents**

| 1 |     | Definitions                                                        | 1  |
|---|-----|--------------------------------------------------------------------|----|
| 2 |     | Reference material                                                 | 1  |
| 3 |     | What is CAMS?                                                      | 1  |
| 4 |     | Access to CAMS                                                     | 2  |
|   | 4.1 | CAMS sign-in page                                                  | 2  |
|   | 4.2 | Resetting your password                                            | 3  |
|   | 4.3 | Accessing user profile and preferences                             | 3  |
| 5 |     | The institutional dashboard                                        | 4  |
|   | 5.1 | Overview                                                           | 4  |
|   | 5.2 | Navigation                                                         | 4  |
| 6 |     | The application process                                            | 6  |
|   | 6.1 | Managing proposals                                                 | 7  |
|   |     | 6.1.1 Searching                                                    | 8  |
|   |     | 6.1.2 Listing and sorting                                          | 9  |
|   |     | 6.1.3 Completing and validating forms                              | 10 |
|   |     | 6.1.4 Navigating within the form                                   | 10 |
|   |     | 6.1.5 Verifying or returning to the project leader for corrections | 11 |
|   |     | 6.1.6 Reopening or submitting to the CFI                           | 12 |
|   |     | 6.1.7 Project archiving                                            | 13 |
| 7 |     | Decisions                                                          | 15 |
|   | 7.1 | View decisions                                                     | 15 |
|   | 7.2 | Competition documents                                              | 16 |
| 8 |     | Award finalization                                                 | 17 |
|   | 8.1 | Searching                                                          | 17 |
|   | 8.2 | Search results                                                     | 18 |
|   | 8.3 | Submit the award finalization form                                 | 19 |

| 9  |      | Amendments                                                    | 20 |
|----|------|---------------------------------------------------------------|----|
|    | 9.1  | Searching                                                     | 20 |
|    | 9.2  | Search results                                                | 21 |
|    | 9.3  | Project's main amendment page                                 | 21 |
|    | 9.4  | Amendment requests: statuses and actions                      | 23 |
|    | 9.5  | Amendment request form                                        | 24 |
| 10 |      | Payment                                                       | 25 |
|    | 10.1 | Searching                                                     | 25 |
|    | 10.2 | Search results                                                | 27 |
| 11 |      | Financial reports                                             |    |
|    | 11.1 | Searching                                                     |    |
|    | 11.2 | Search results                                                | 29 |
|    | 11.3 | Project's main financial report page                          |    |
|    | 11.4 | Financial report statuses                                     | 31 |
|    | 11.5 | Financial report form                                         | 32 |
| 12 |      | Project progress report                                       | 34 |
|    | 12.1 | Operational statuses and PPR submissions: reporting deadlines | 35 |
|    | 12.2 | Managing required operational statuses                        |    |
|    | 12.3 | Filling out, validating and completing PPR                    |    |
|    | 12.4 | Navigating within the PPR form                                |    |
|    | 12.5 | Returning PPRs to project leaders or submitting PPRs to CFI   |    |
|    | 12.6 | Enabling project leaders to delegate PPR data entry           | 40 |
|    | 12.7 | Delegating completion of the PPR                              | 40 |
| 13 |      | Infrastructure operating fund module                          | 42 |
|    | 13.1 | IOF annual report form                                        | 44 |
| 14 |      | Overview information                                          | 45 |
|    | 14.1 | Institutional overview                                        | 45 |
|    | 14.2 | Report repository                                             | 45 |
|    | 14.3 | Project overview                                              | 45 |

| 15  | Mana         | aging institutional agreements and access privileges                | . 46 |
|-----|--------------|---------------------------------------------------------------------|------|
|     | 15.1         | Institutional agreement                                             | 47   |
|     | 15.2         | Manage privileges                                                   | 49   |
|     | 15.2.1       | Search results                                                      | 50   |
|     | 15.2.2       | Setting individual privileges                                       | 51   |
|     | 15.2.3       | History                                                             | 52   |
|     | 15.3         | Access levels for project leaders                                   | 53   |
| Арр | oendix A – N | linimum privileges                                                  | . 54 |
| Арр | oendix B – P | rivileges that can be assigned by each institutional agreement role | . 55 |

## **1 DEFINITIONS**

**Institution** refers to the Canada Foundation for Innovation (CFI)-eligible institution or an authorized representative acting on behalf of the institution.

**Institutional administrator** refers to individuals responsible for managing CFI projects on behalf of the institution. These individuals are responsible for pre-award and post-award activities.

**Pre-award activities** encompass all activities related to applying for CFI funding, uploading supporting documents, collaborating with researchers to submit proposals, and viewing the funding decisions and review materials for proposals.

**Post-award activities** encompass all activities related to managing successful projects including award finalization, amendments, *Project progress reports* and financial reports. This also includes managing the institution's Infrastructure Operating Fund (IOF) allocation and IOF annual reports.

Project leader refers to individuals mandated by the institution to lead CFI-funded projects.

Reviewer refers to individuals who participate in the review process of proposals submitted to the CFI.

#### 2 REFERENCE MATERIAL

This guide is intended for institutional administrators who use CAMS to manage pre-award and post-award activities. Other guides are available, depending on your role and the type of activity you perform in CAMS.

**Researcher**: If you are a researcher, please refer to *Getting started with CAMS: An overview document for researchers*.

Reviewers: If you are a reviewer, please refer to Getting started with CAMS: An overview document for reviewers.

#### 3 WHAT IS CAMS?

The Canada Foundation for Innovation Awards Management System (CAMS) is the secure online portal that allows universities, colleges, research hospitals and non-profit research institutions to apply for CFI funding and assists them in managing the full life cycle of a CFI-funded project.

CAMS allows institutional administrators to manage pre-award and post-award activities related to CFI funding. It also allows researchers to prepare proposals for internal submission to the institution, as well as have access to information related to the projects they lead. Finally, CAMS gives reviewers access, in a single location, to the information and documentation necessary to assess the proposals assigned to them.

## 4 ACCESS TO CAMS

The CFI liaison and account administrator are responsible for setting access privileges for all institutional administrators. Please contact them to obtain a CAMS account. If you are the CFI liaison or the account administrator for your institution, refer to section 15 ("Managing institutional agreements and access privileges").

If you are an individual with an institutional agreement role (i.e. President, authorized signatory, liaison or account administrator), the CFI will create or update your account in CAMS. This will be done by the CFI following the receipt of a signed institutional agreement from your institution.

Following the creation of a new account, an activation email notification will be sent to the user. The account must be activated within 30 days of receipt, so please ensure that the CFI's automated activation messages (from notification@cfi-fci.ca) will not be blocked by your institution's firewall.

## 4.1 CAMS sign-in page

Once your CAMS account is created and the appropriate privileges assigned, you can access CAMS as follows:

- Navigate to Innovation.ca;
- Click "CFI online" from top of screen;
- Click "Sign in" in right-hand menu; and,
- The CAMS sign-in page will appear.

| ADA FOUNDATION<br>INNOVATION FOUR LINNOVATION | ADIENNE<br>DN                                        | A Getting started with CAMS -            |
|-----------------------------------------------|------------------------------------------------------|------------------------------------------|
|                                               | Welcome to the CFI Award Management System<br>(CAMS) |                                          |
|                                               | Username (email)                                     |                                          |
|                                               | Password                                             |                                          |
|                                               | Remember me on this computer                         |                                          |
|                                               | Eoroot password?<br>Create a new account             |                                          |
|                                               |                                                      |                                          |
|                                               |                                                      |                                          |
|                                               |                                                      |                                          |
| start notices                                 |                                                      | © Canada Foundation for Innovation, 2011 |

On this page:

- Registered users can sign in;
- Registered users who have forgotten their password can reset their password; and,
- Researchers and institutional administrators can create a CAMS account.

#### 4.2 Resetting your password

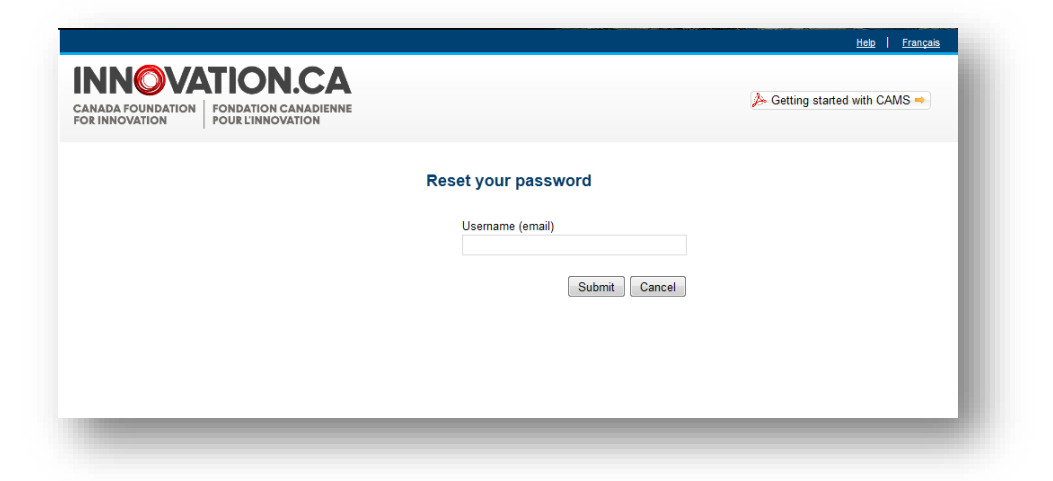

If you have forgotten your password, you can request to have the password automatically reset by clicking "Forgot password?" on the sign-in page. You will be required to provide your username (email) and the answer to the security question in your profile. If you do not remember the answer to this question, please contact the CFI help desk at <u>help.aide@innovation.ca</u>. Your temporary password will be emailed to you. Use this password to sign in to CAMS. Please note that the temporary password will expire after 30 days.

#### 4.3 Accessing user profile and preferences

These pages allow you to manage your contact information and password, as well as view privacy notices from the CFI.

| me                                |                        | Demo                 | Account (fb1@inr | ovation.ca)   <u>My profile and preferences</u>   <u>Help</u>   <u>Français</u>   <u>Sign out</u> |
|-----------------------------------|------------------------|----------------------|------------------|---------------------------------------------------------------------------------------------------|
| Home > My profile and preferences |                        |                      |                  | 1                                                                                                 |
| My profile and prefere            | nces                   |                      | Click h          | ere to access your profile and preferences                                                        |
| Update contact information        | Manage password        | View privacy notices |                  |                                                                                                   |
|                                   |                        |                      |                  |                                                                                                   |
|                                   |                        |                      |                  |                                                                                                   |
| General information               |                        |                      |                  |                                                                                                   |
| General information               | PIN 1                  | 134021 <i>i</i>      |                  |                                                                                                   |
| General information               | PIN 1<br>* Family name | 134021 /             |                  | 50 characters                                                                                     |

## 5 THE INSTITUTIONAL DASHBOARD

#### 5.1 Overview

Once signed in as an institutional administrator in CAMS, you are automatically directed to your institutional dashboard. The information you can access is dependent on the access privileges granted to you by your institution for every module.

## 5.2 Navigation

The institutional dashboard contains a number of sections. The following image describes these sections and illustrates their functionalities.

| ANADA FOUNDATION FONDATION<br>OR INNOVATION POUR L'INN                                                                        | N CANADIENNE<br>OVATION             | 🍌 Getting started with CAMS ⇒         |
|----------------------------------------------------------------------------------------------------|-------------------------------------|---------------------------------------|
| 📔 Researcher dashboard                                                                                                    | Institutional dashboard             |                                       |
| 📔 Reviewer dashboard                                                                                                    | Institutional dashboard             |                                       |
| 📂 Institutional dashboard                                                                                                    | Overview information                |                                       |
| Overview information     Institutional overview     Report repository     Project overview                                    | Infrastructure projects             |                                       |
| Infrastructure projects     Proposal management     Decisions                                                                 | O Decisions                         |                                       |
| View decision(s)     Competition document(s)     Award Finalization                                                           | Award finalization                  |                                       |
| Award Finalization module     Amendments     Amendment module     Payment                                                     | Amendments                          | Expand modules by clicking the arrows |
| Payment information     Financial reports     Financial report module     Financial report module     Financial report module | Payments                            |                                       |
| (IOF)                                                                                                    | Financial reports                   |                                       |
| Institutional agreement and access privileges                                                                                 | Infrastructure Operating Fund (IOF) |                                       |
| easy navigation                                                                                                    | Strategic research plan summary     |                                       |

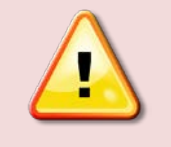

**Note:** You may not see all the sections displayed above. The sections displayed on your institutional dashboard will depend on the access privileges associated to your account.

A number of features are available in most CAMS modules that can help you navigate between screens or provide contextual information for certain fields.

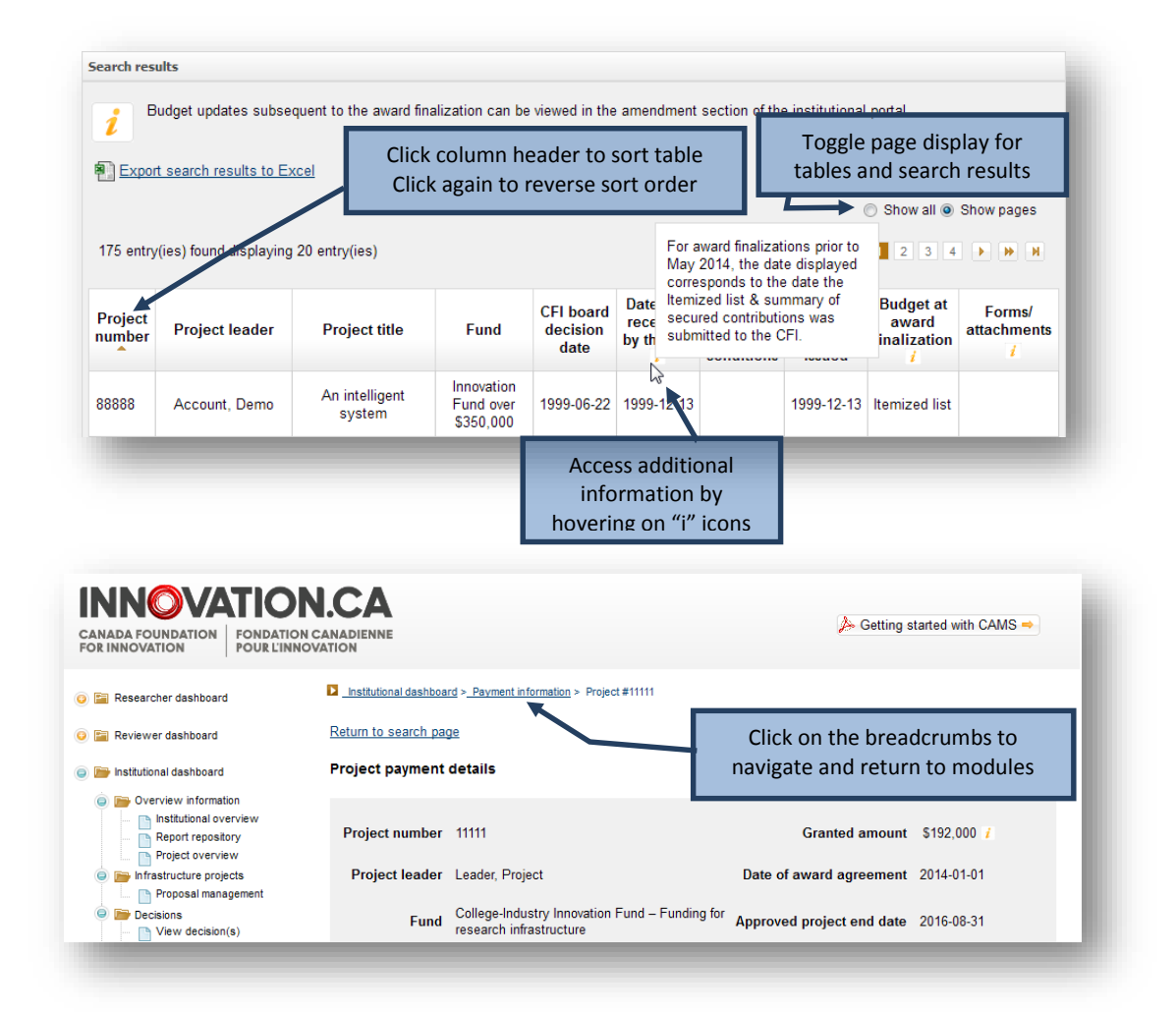

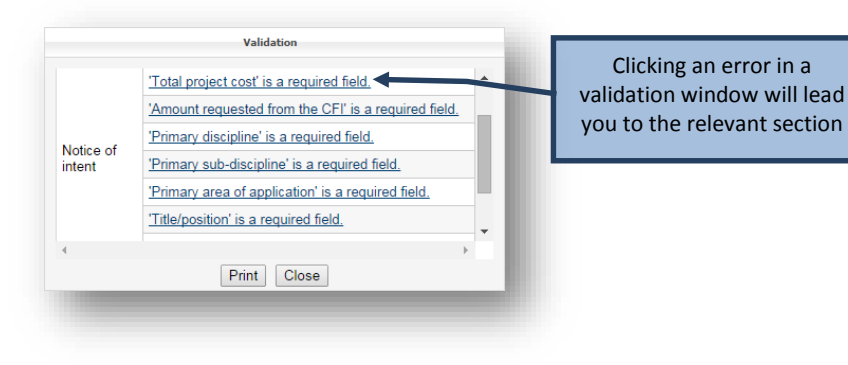

5

## 6 THE APPLICATION PROCESS

The process to submit a Notice of Intent (NOI) or proposal to the CFI typically involves three steps:

- 1. The project leader creates a new NOI or proposal and completes the forms online. Once the project leader has marked the form as complete he or she will no longer have access to modify it. Institutional administrators with appropriate access can also complete the forms online on behalf of the project leader.
- The institution may edit the form and/or return it to the project leader for revision. When the NOI or proposal is deemed final, the institution indicates that the form has been verified. The system will generate the final PDF version of the NOI or the proposal at this point.
- 3. An institutional administrator with submission privileges then submits the NOI or proposal to the CFI.

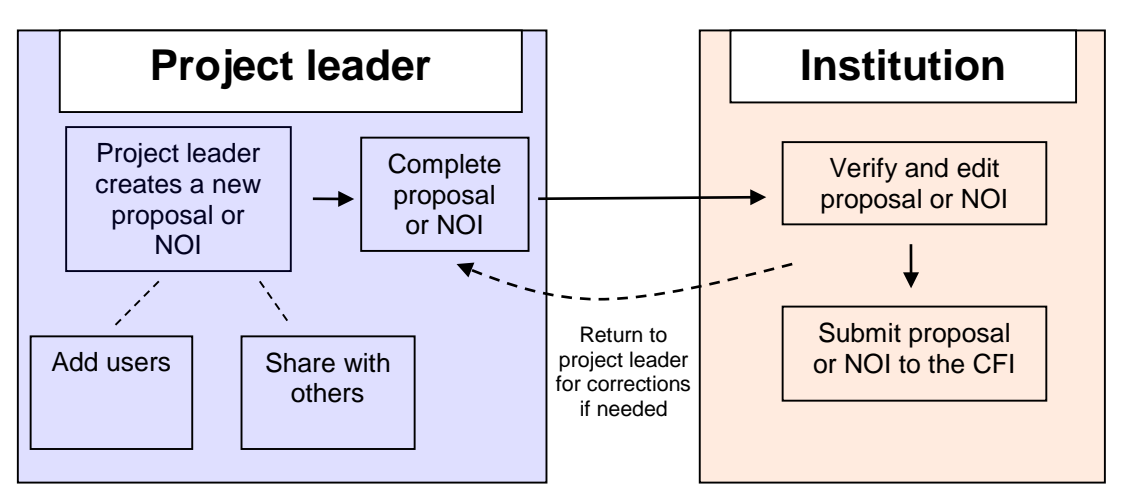

**Application process** 

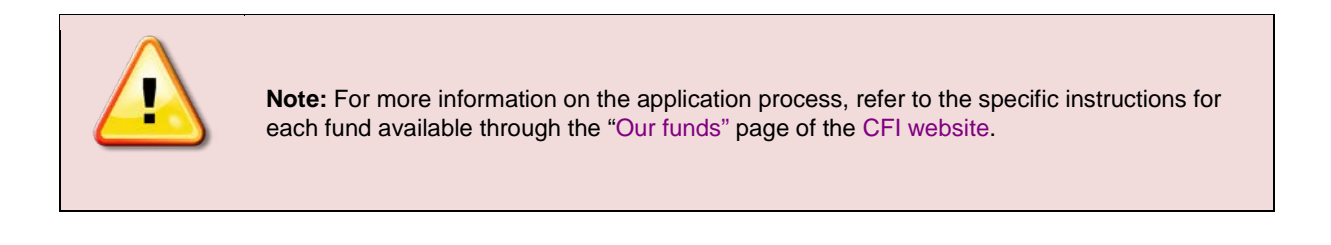

## 6.1 Managing proposals

As an institutional administrator involved in pre-award activities, your institution may have given you access to the CAMS proposal management section. The proposal management section allows you to view the status of your institution's NOIs and proposals.

| Status list              | Search                          | Project archiving                                                       |
|--------------------------|---------------------------------|-------------------------------------------------------------------------|
| otice of int             | ent                             |                                                                         |
| n progress               | (200)                           |                                                                         |
| Completed by in          | oy researcher<br>Istitution (1) | (10)<br>Click links to see the list of NOIs or proposals in each status |
| Submitted to             | the CFI (33)                    |                                                                         |
| <sup>o</sup> reviously s | ubmitted - ava                  | ailable to institution for corrections (4)                              |
| Previously s             | ubmitted - ava                  | ailable to researcher for corrections (0)                               |
| <sup>o</sup> reviously s | ubmitted - cor                  | mpleted by researcher after corrections (0)                             |
| <sup>o</sup> reviously s | ubmitted - veri                 | ified by institution after corrections (0)                              |
| <u> Withdrawn</u> (      | 0)                              |                                                                         |
| roposal                  |                                 | Numbers indicate the number of NOIs or proposals in that status         |
| n progress               | (262)                           |                                                                         |
| Completed b              | y researcher                    | (6)                                                                     |
| /erified by ir           | stitution (4)                   |                                                                         |
| Submitted to             | the CFI (45)                    |                                                                         |
| Previously s             | ubmitted - ava                  | ailable to institution for corrections (2)                              |
| Previously s             | ubmitted - ava                  | ailable to researcher for corrections (1)                               |
| Previously s             | ubmitted - cor                  | mpleted by researcher after corrections (0)                             |
| Previously s             | ubmitted - veri                 | ified by institution after corrections (0)                              |
|                          |                                 |                                                                         |

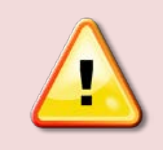

Note: Archived projects are not listed or counted in this form.

## 6.1.1 Searching

CAMS provides a search functionality to help institutional administrators locate specific NOIs or proposals. You can use this search functionality by providing a project number, or other search criteria.

| Status list Search Project                                                                         | t archiving                                                                                                    |                                                                                                    |
|----------------------------------------------------------------------------------------------------|----------------------------------------------------------------------------------------------------|----------------------------------------------------------------------------------------------------|
| Use the search tool below to You can search:                                                       | find notices of intent or proposals in                                                                                    | which Test inst is the applicant institution.                                                           |
| <ul><li>by project number; or</li><li>by any combination of</li></ul>                              | ,<br>f the search criteria indicated. Result:                                                                             | s will be projects matching all criteria.                                                               |
| Note: Keyword searches are<br>"smith" will match "Smith", "                                        | enabled in the project title and projec<br>'Naismith", "Smithers", etc.).                                                 | ct leader name search fields (e.g. a search for                                                         |
| You will be able to see the c<br>results table below. To perfor<br>notice of intent or proposal, a | urrent status of projects found and dis<br>m additional actions (e.g. submit a pr<br>as appropriate, within the Component | splay or print them directly from the search<br>oposal to the CFI), click on the link to the<br>column. |
| Search                                                                                             |                                                                                                    |                                                                                                    |
| Project number                                                                                     |                                                                                                    |                                                                                                    |
| Status                                                                                             | Please select                                                                                                    |                                                                                                    |
| Fund                                                                                               | Please select                                                                                                    |                                                                                                    |
| Notice of intent or proposal?                                                                      | Please select                                                                                                    |                                                                                                    |
| Project title                                                                                      |                                                                                                    | Click to display a list of all of yo<br>institution's projects                                          |
| Project leader's first name                                                                        |                                                                                                    |                                                                                                    |
| Project leader's family name                                                                       |                                                                                                    |                                                                                                    |
|                                                                                                    | Search Clear Show all pro                                                                                                 | jects                                                                                                   |
|                                                                                                    |                                                                                                    |                                                                                                    |

## 6.1.2 Listing and sorting

Whether you list items by status, or search for specific projects, you will be presented with a table of results. The available actions will depend on the status of the NOIs or proposals listed. Some basic features are available on each table, including the ability to sort by column and return to the search page.

| rn to search  | nt - Submitted to the            | CEL              |                    |               | ine search page |                                                    |
|---------------|----------------------------------|------------------|--------------------|---------------|-----------------|----------------------------------------------------|
| entry(ies) fo | bund                             | Project          |                    | Comments from | C Show all      | <ul> <li>Show pages</li> <li>Submission</li> </ul> |
| number        | Project title                    | leader           | Fund               | the CFI       | Display/print   | date                                               |
| 29307         | ml1 Test project -<br>Kemptville | Lagacé,<br>Mark1 | CIIF -<br>Stream 1 | N/A           | A               | 2011-07-22                                         |
| 29150         | Test project ML2                 | Testor, ES       | CIIF -<br>Stream 1 | N/A           | A               | 2011-07-08                                         |
|               |                                  |                  |                    | ·             |                 |                                                    |

#### 6.1.3 Completing and validating forms

The status of all newly created forms in CAMS is "in progress." Project leaders have full access to the forms to enter data. If the institution wishes to mark the form as complete on behalf of the project leader, it will be able to do so from this table. Once the form is marked as complete the project leader will no longer be able to modify it.

| oposui - in               | progress                 |          |      |                                  |               |            |            |
|---------------------------|--------------------------|----------|------|----------------------------------|---------------|------------|------------|
| und College-              | Industry Innovation Fund | •        |      |                                  |               |            |            |
| entry(ies) for<br>Project | Ind dat<br>Project title | Project  | Fund | l into the form<br>Module        | Display/Print | Validation | Completed? |
| number                    | Infrastructure for       | Account, | CIIF | <u>Project</u><br><u>Finance</u> | A             | Run        | Yes        |

## 6.1.4 Navigating within the form

| Ţ                | Click "Home" to<br>your dash                 | o return to<br>board                      |                         |                        |                                 |                            |
|------------------|----------------------------------------------|-------------------------------------------|-------------------------|------------------------|---------------------------------|----------------------------|
| Home             |                                              |                                           | Demo Account (f         | b2@innovation.ca)      | My profile and preferences      | Help   Français   Sign out |
| 🥥 📄 DiD 2013 #32 | 2576                                         | Institutional dashboard > Infrastruc      | ture projects > Proposa | il management > DiD 20 | 113 #32576 > Project module > P | roject information         |
| i 📄 📂 Project m  | nodule                                       | Return to search page                     |                         |                        |                                 |                            |
| Proje            | ect information<br>ect summary               | Project information                       |                         |                        |                                 |                            |
| Key<br>Asse      | participants<br>essment criteria -<br>ehment | Prior to submitting the                   | proposal, please e      | nsure that you com     | plete all sections and fields   | a.                         |
| i Collabora      | ating institutions<br>module                 |                                           |                         |                        |                                 | Display/Print Save         |
| G Suggeste       | ed reviewers                                 | Project information                       |                         |                        |                                 |                            |
|                  |                                              | Type of project                           | 2013 Digging into       | Data Challenge         |                                 |                            |
|                  |                                              | * Project title                           | Test                    |                        | 120 characters                  |                            |
|                  |                                              | * Language of proposal                    | English 🔻               |                        |                                 |                            |
|                  | Use the left-l                               | hand menu to navigat<br>proposal sections | e across                |                        |                                 |                            |

#### 6.1.5 Verifying or returning to the project leader for corrections

Once the form has been marked as complete, the institution retains access to edit the forms and can return them to the project leader for corrections. Once the institution is satisfied that the NOI or proposal is final and ready for submission to the CFI, it must indicate this by clicking on the button in the "Verified?" column. Note: Depending on the fund, additional validation rules might apply at this stage. Run the validation to check if all required data has been entered in the form.

For NOIs and proposals that include several modules or CVs, the system will generate a complete PDF of the form by merging all components into a single file. The merged PDF will be available within two hours and will appear in the "Display/print" window. Proposals can be submitted to the CFI prior to having the merged PDF available.

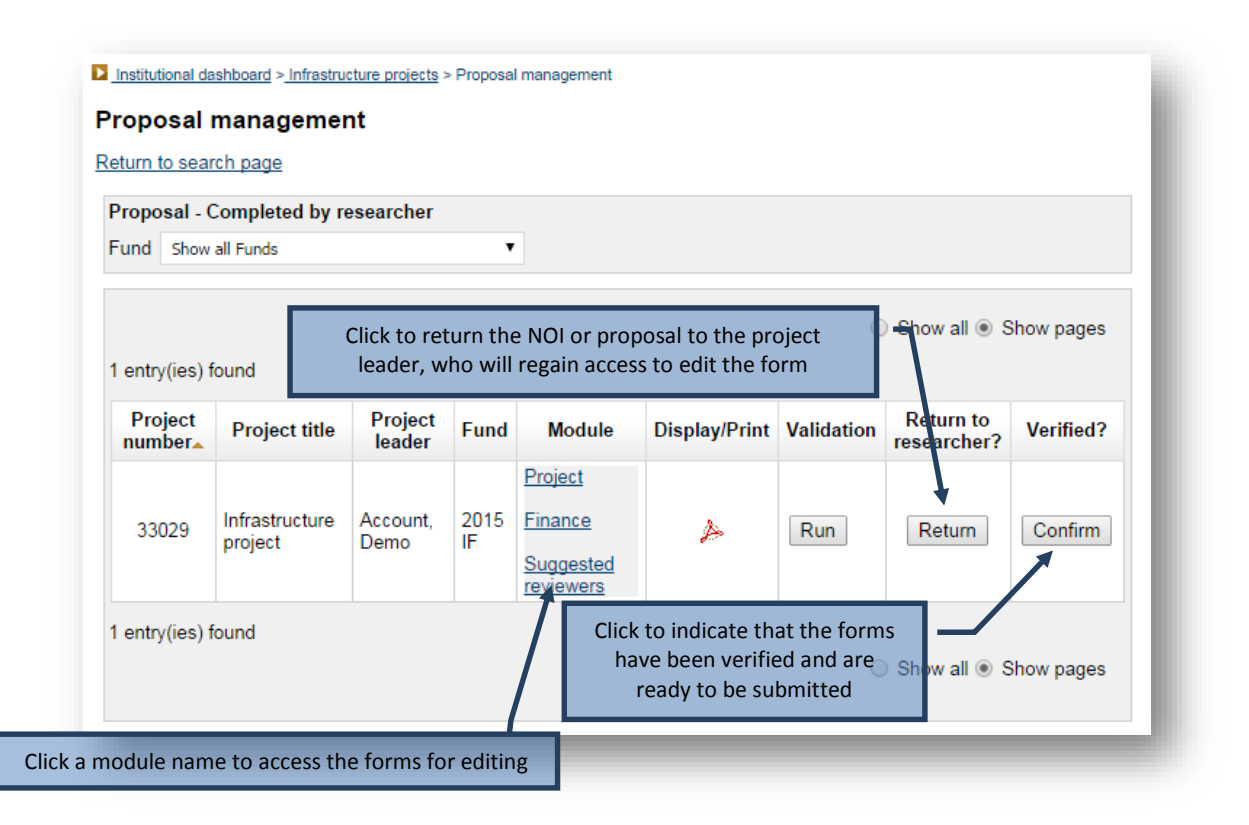

#### 6.1.6 Reopening or submitting to the CFI

Verified NOIs and proposals can be submitted in bulk by institutional administrators with submission privileges. If the institution needs to modify a form, it must be reopened for editing.

| Jbn | nit to the CFI  |                                    |                                            |                      |                          |                                  |
|-----|-----------------|------------------------------------|--------------------------------------------|----------------------|--------------------------|----------------------------------|
| ntr | y(ies) found    | k to reopen the I<br>will regain a | NOI or proposal. T<br>access to edit the t | he instituti<br>form | on Sh                    | ow all 💿 Show pages              |
|     | Project number_ | Project title                      | Project leader                             | Fund                 | Display/Print            | Edits required?                  |
|     | 29439           | NIF test project                   | Lagacé, Mark1                              | NIF2012              | A                        | Yes                              |
| ntr | y(hes) found    | Click her                          | e to select the pro                        | ojects you v         | ○ Sh<br>wish to submit t | ow all 💿 Show pages<br>o the CFI |

In some cases, the CFI may return a NOI or proposal to your institution so that corrections can be made. These can be found in the status list (see section 6.1, "Managing proposals").

## 6.1.7 Project archiving

At any time, an institution may decide that it will not submit a particular project or group of projects. Institutions can archive these projects to remove them from the institutional and researcher dashboards. Note that you can only archive projects if the proposal for it has never been submitted.

Archived projects can be accessed in read-only mode from the project archiving tab. Researchers may also access archived project forms from the researcher dashboard.

| e or un-archive projects fro<br>er dashboards. | om various lists displayed in your institution's      |
|------------------------------------------------|-------------------------------------------------------|
| ng submission will be auto                     | matically archived once the competition is closed.    |
| oen, you can also archive a                    | and un-archive projects that have not been submitted. |
|                                                |                                                       |
| ±                                              |                                                       |
|                                                |                                                       |
| ease select                                    | •                                                     |
|                                                |                                                       |
|                                                |                                                       |
|                                                | Coarsh for a project either by                        |
| ease select 👻                                  | project number or other criteria                      |
| ease selext                                    |                                                       |
| Search Clear Shr                               | w all projects                                        |
| •                                              | ease select                                           |

| Arc<br>Selec<br>1 ent | chive Un-ard<br>ct: <u>All None</u><br>ry(ies) found | chive<br>L      | Jse these buttons to<br>the selec | o archive o<br>ted projec | or un-archive<br>ts     | 🔿 Show all 🖲       | Show pages    |
|-----------------------|------------------------------------------------------|-----------------|-----------------------------------|---------------------------|-------------------------|--------------------|---------------|
|                       | Project<br>number▲                                   | Projec<br>leade | r Fund                            | Archived                  | Archive type            | Module             | Display/print |
|                       | 22222 Smith                                          |                 | Smith, John Fund 2012             |                           | Institutional<br>action | Project<br>Finance | ٨             |
| 1 ent                 | ry(ies) found                                        |                 | Select one or mor<br>searcl       | re projects<br>n results  | from the                | reviewers          |               |
| Selec<br>Arc          | ct: <u>All None</u><br>chive Un-are                  | chive           | Access a read-o<br>archiv         | only versio<br>ed form    | n of the                | 🔊 Show all 🧕       | Show pages    |

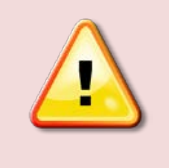

**Note:** Once a competition is closed by the CFI, all NOIs and proposals that were never submitted will be automatically and permanently archived.

#### 7 DECISIONS

As an institutional administrator, your institution may have given you access to the CAMS decisions module. This module allows you to view decisions related to proposals submitted to the CFI by your institution and gives you access to competition documents uploaded by the CFI.

#### 7.1 View decisions

This search engine enables you to search and display subsets of decisions made by the CFI Board. Alternatively, you may click on "View all decisions" to list all decisions for your institution.

| 👔 Th                                                                    | is search engin                                                                                | e enables you                                                            | to search                           | and display subset                                                                                                    | s of decisions ma                                              | de by the CFI E                                                                                                    | Board. Alternatively,                              |
|-------------------------------------------------------------------------|------------------------------------------------------------------------------------------------|--------------------------------------------------------------------------|-------------------------------------|----------------------------------------------------------------------------------------------------|----------------------------------------------------------------|----------------------------------------------------------------------------------------------------|----------------------------------------------------|
| 🖉 уо                                                                    | u may click on                                                                                 | the link "View                                                           | all decision                        | ons" to list all decis                                                                                                    | ions for your instit                                           | ution.                                                                                                    |                                                    |
| ew all de                                                               |                                                                                                |                                                                          | Click                               | to view all deci                                                                                                    | sions for your                                                 | institution                                                                                                    |                                                    |
| earch                                                                   |                                                                                                |                                                                          |                                     |                                                                                                    |                                                                |                                                                                                    |                                                    |
|                                                                         | De                                                                                             | cision date                                                              | Please sele                         | ct 🔻                                                                                                    |                                                                |                                                                                                    |                                                    |
| Fund                                                                    |                                                                                                |                                                                          | Please sele                         |                                                                                                    | •                                                              |                                                                                                    |                                                    |
|                                                                         | Proje                                                                                          | ect number                                                               | 33333                               |                                                                                                    |                                                                |                                                                                                    |                                                    |
| Pr                                                                      | oject leader's fa                                                                              | amily name                                                               |                                     |                                                                                                    |                                                                |                                                                                                    |                                                    |
| 1                                                                       | Project leader's                                                                               | first name                                                               |                                     |                                                                                                    |                                                                |                                                                                                    |                                                    |
|                                                                         |                                                                                                | Decision                                                                 | Please sele                         | ct 💌                                                                                                    |                                                                |                                                                                                    |                                                    |
|                                                                         | Decision                                                                                       | date range                                                               | From:                               | 📧 To:                                                                                                    |                                                                |                                                                                                    |                                                    |
|                                                                         |                                                                                                |                                                                          |                                     |                                                                                                    |                                                                |                                                                                                    |                                                    |
|                                                                         |                                                                                                |                                                                          |                                     | Search Clay                                                                                                    | -                                                              |                                                                                                    |                                                    |
|                                                                         |                                                                                                |                                                                          |                                     | Search Clea                                                                                                    | ar                                                             |                                                                                                    |                                                    |
| This own                                                                | ud has not has                                                                                 | n mada public                                                            | Lat place                           | Search Clea                                                                                                    | ar                                                             |                                                                                                    |                                                    |
| This awa                                                                | ard has not bee                                                                                | n made public                                                            | yet, pleas                          | Search Clea                                                                                                    | ar                                                             | O Shov a                                                                                                    | all () Show pages                                  |
| This awa                                                                | ard has not bee<br>It search result<br>s) found                                                | n made public<br>ts to Excel                                             | yet, pleas                          | Search Clea<br>se keep confidential<br>lick to export so                                                                                          | ar<br>earch results t                                          | <del>् अल्</del> भ्<br>to Excel                                                                                                    | all 💿 Show pages                                   |
| This awa                                                                | ard has not bee<br><u>rt search resul</u><br>s) found<br>Project                               | n made public<br>ts to Excel                                             | yet, pleas                          | Search Clea<br>se keep confidential<br>lick to export so                                                                                          | ar<br>earch results t                                          | C Show a<br>to Excel                                                                                                    | all  Show pages CEI Board                          |
| This awa<br>Expo<br>1 entry(ie<br>Project<br>#                          | ard has not bee<br>It search result<br>s) found<br>Project<br>leader                           | n made public<br>ts to Excel<br>Project                                  | yet, pleas                          | Search Clea<br>se keep confidential<br>lick to export so<br>Fund                                                                                  | ar<br>earch results t<br>CFI Board<br>decision                 | Co Show a<br>to Excel<br>Funding<br>amount                                                                                                    | all  Show pages CFI Board decision date-           |
| This awa<br>Expc<br>1 entry(ie<br>Project<br>#<br>* 33333               | ard has not bee<br>rt search result<br>s) found<br>Project<br>leader<br>Smith, Joe             | n made public<br>ts to Excel<br>Project<br>My research<br>infrastructure | yet, pleas                          | Search Clea<br>se keep confidential<br>lick to export so<br>Fund<br>John R. Evans<br>Leaders Fund –<br>Funding for<br>research<br>infrastructure  | ar<br>earch results t<br>CFI Board<br>decision<br>Full funding | E Excel<br>Funding<br>amount<br>\$180,000                                                                                                    | CFI Board<br>decision date<br>2016-03-01           |
| This awa<br>Expo<br>1 entry(ie<br>Project<br>#<br>* 33333<br>1 entry(ie | ard has not bee<br>rt search resulf<br>s) found<br>Project<br>leader<br>Smith, Joe<br>s) found | n made public<br>ts to Excel<br>Project<br>My research<br>infrastructure | yet, pleas<br>C<br>title<br>project | Search Clear<br>Se keep confidential<br>lick to export so<br>Fund<br>John R. Evans<br>Leaders Fund –<br>Funding for<br>research<br>infrastructure | ar<br>earch results t<br>CFI Board<br>decision<br>Full funding | Sing a straig a straig a straig a straig a straig a straig a straig a straig a straig straig | all  Show pages CFI Board decision date 2016-03-01 |

## 7.2 Competition documents

This section allows you to view documents uploaded by the CFI in relation to competitions, such as review material.

| Competition documents                  |            |               |
|----------------------------------------|------------|---------------|
| <i>i</i> Click on "View" to open the o | document.  | View document |
|                                        |            |               |
| However material                       | 2014-10-14 | View          |

#### 8 AWARD FINALIZATION

As an institutional administrator involved in post-award activities, your institution may have given you access to the award finalization module. The award finalization module allows you to view award finalization status information related to the projects at your institution, thereby helping you manage your award finalization process. The search features allow you to obtain/view lists of projects for various award finalization statuses. In addition, you can view specific project-related information such as the award agreement, the budget at award finalization, the award finalization form, and award agreement special conditions (if any).

As indicated in the institutional agreement submitted to the CFI by your institution, if you are the President, the liaison, the account administrator or an authorized signatory, you must submit the award finalization form using this module.

This section provides additional information on the award finalization module within CAMS. You should consult the *Policy and program guide* for complete information on requirements and guidelines related to finalizing CFI awards.

If an updated budget is required prior to finalizing the award agreement, institutions must submit an amendment using the amendment module. Refer to the next section of this guide for further information regarding the amendment module.

## 8.1 Searching

The award finalization module allows you to search for a specific project, search by project leader, or search for projects based on their current award finalization status.

| nalization search                                                                                |                                                                                                    |
|--------------------------------------------------------------------------------------------------|----------------------------------------------------------------------------------------------------|
| Please enter one or more search criteria to<br>finalization status from the droplist (the list g | search for a specific project. Alternatively, you can select an award<br>generated can help you manage the award finalization process). |
| Project number                                                                                   | E                                                                                                    |
| Project leader's family name                                                                     |                                                                                                    |
| Project leader's first name                                                                      |                                                                                                    |
|                                                                                                  | or                                                                                                    |
| Award finalization status                                                                        | Please select                                                                                                    |
|                                                                                                  |                                                                                                    |
|                                                                                                  | Search Clear                                                                                                    |

#### 8.2 Search results

Whether you search for a specific project or by award finalization status, you will be presented with a table of results listing the projects that match your search criteria. The list is by default sorted by project number ascending, but you can sort the information by clicking on most of the column headers in the table. You also have the option of exporting your search results to Excel.

| i Expo            | Budget upo<br>rt search i | lates subs<br>results to f | equent to the a                          | ward finalizat   | ion can be vie<br>Click to ger                  | wed in the an      | nendment sec<br>Excel file f | tion of the in        | stitutional port           | al.  |
|-------------------|---------------------------|----------------------------|------------------------------------------|------------------|-------------------------------------------------|--------------------|------------------------------|-----------------------|----------------------------|------|
| 1 entry(ie        | es) found                 |                            |                                          | 0511             | Award                                           |                    | Award ag                     | reement               | Budget at                  |      |
| Project<br>number | Project<br>leader         | Project<br>title           | Fund                                     | decision<br>date | Award<br>finalization AFF date<br>form <i>i</i> | Special conditions | Date<br>issued               | award<br>finalization | Forms/<br>attachments<br>i |      |
| 12345             | Simon,<br>John            | Calcium<br>study           | On-going<br>New<br>Opportunities<br>Fund | 2010-05-30       | Submitted                                       | 2011-05-01         |                              | 2011-06-01            | Itemized list              | View |
| 1 entry(ie        | s) found                  |                            | I                                        | Download         | document                                        | ation rela         | ted to the                   | project               | $\vdash$                   |      |

The search results will show you the date the award finalization form was received by the CFI, the date the award agreement was issued by the CFI and which budget was used at award finalization (itemized list<sup>1</sup>, amendment or proposal). You will also be able to view special conditions included in the award agreement and whether these have been met or not.

Finally, you will be able to view the forms and attachments related to a project such as the award finalization form, the award agreement and the budget at award finalization (in both PDF and Excel format) by clicking on "View." If applicable, you will also be able to view all revised award agreements issued for the project.

<sup>&</sup>lt;sup>1</sup> The use of the itemized list form has been discontinued by the CFI in December 2014.

## 8.3 Submit the award finalization form

As indicated in the institutional agreement submitted to the CFI by your institution, if you are the President, the liaison, the account administrator or an authorized signatory, you must submit a PDF scan of the award finalization form to the CFI by clicking on "Submit."

| i   | To open the a<br>and have it s<br>submit it to t<br><u>Award finaliz</u> | Award finali<br>igned by the<br>he CFI throu<br>ation form ( | zation forr<br>e appropri<br>ugh this n<br><u>AFF)</u> | n, please clic<br>ate individual:<br>nodule. | k on the linl<br>s at your ins | titution. You<br>titution. Plea | will be able to<br>se then scan t | fill out t<br>he sigr | the form, prin<br>ned copy and | : it           | •            |                 |
|-----|--------------------------------------------------------------------------|--------------------------------------------------------------|--------------------------------------------------------|----------------------------------------------|--------------------------------|---------------------------------|-----------------------------------|-----------------------|--------------------------------|----------------|--------------|-----------------|
|     | Award finaliz                                                            | zation form                                                  |                                                        |                                              |                                |                                 |                                   |                       |                                |                |              |                 |
|     | Award fin                                                                | alization for                                                | m: Brov                                                | vse No fil                                   | e selected.                    |                                 |                                   | Upl                   | load                           |                |              |                 |
|     |                                                                          |                                                              |                                                        |                                              |                                |                                 |                                   |                       |                                |                | the institu  | utional portal. |
| _   |                                                                          | _                                                            | _                                                      | _                                            | _                              | _                               |                                   |                       |                                |                |              |                 |
| Cli | ck 'Submit                                                               | ť to brir                                                    | ig up th                                               | ne file up                                   | load win                       | dow                             |                                   |                       |                                | Cancel         |              |                 |
|     |                                                                          |                                                              |                                                        |                                              | _                              |                                 |                                   | _                     |                                |                |              |                 |
|     |                                                                          | Project                                                      | Project                                                | Project                                      |                                | CFI board                       | A ward                            | AFF                   | Award agr                      | eement         | Budget at    | Forms/          |
|     |                                                                          | number                                                       | leader                                                 | title                                        | Fund                           | decision<br>date                | torm<br>i                         | date<br>i             | Special conditions             | Date<br>issued | finalization | attachments     |
|     |                                                                          | 123456                                                       | Demo,                                                  | Examining<br>drosophilae                     | Innovation<br>Fund             | 2016-06-18                      | Submit                            |                       |                                |                |              | <u>View</u>     |
|     |                                                                          | 123430                                                       | Jay                                                    |                                              |                                |                                 |                                   |                       |                                |                |              |                 |

#### 9 AMENDMENTS

As an institutional administrator involved in post-award activities, your institution may have given you access to the amendment module. The amendment module allows you to view amendment status information related to your institution's projects, thereby helping you manage the amendment request process at your institution. The search features allow you to obtain/view lists of projects based on the project or amendment status (e.g. in progress, approved, rejected). The amendment module allows you to create, update, delete and submit amendment requests, as well as view CFI comments (if any) related to a specific amendment.

This section provides additional information on the amendment module within CAMS. You should consult the *Policy and program guide* for complete information on requirements and guidelines related to changes to infrastructure projects and instances where a change request must be submitted via the amendment module in CAMS.

If an updated budget is required prior to finalizing the award agreement, institutions must submit an amendment using the amendment module. This same module must be used to submit an amendment request following the finalization of an award agreement.

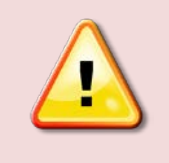

**Note:** Amendment requests can only be created if a final financial report has not yet been created for a project. Inversely, a final financial report cannot be created if an amendment request is in progress.

#### 9.1 Searching

The amendment module allows you to search for a specific project, or to search for projects based on the project leader's name, the fund, the status of the latest amendment request or the status of the project. You can also view all projects or only projects with an amendment request.

When you search for a specific project using the project number, you will be brought directly to the project's main amendment page (see section 9.3, "Project's main amendment page").

| Please enter one or more crite                                   | aria to search for a specific project. Alternatively, you can view all projects or only                                               |
|------------------------------------------------------------------|----------------------------------------------------------------------------------------------------|
| those with amendments by cli<br>lists (the list generated can be | cking on one of the links below. You may also select a status/fund from the dropdown<br>all you magate the amendment request process) |
| nata (the nat generated can ne                                   | ny you manage the amendment request process).                                                                                         |
| v all projects                                                   |                                                                                                    |
| r an projecto war americamento                                   |                                                                                                    |
| arch                                                             |                                                                                                    |
| Project number                                                   | 8                                                                                                    |
| Project leader's family name                                     | or                                                                                                    |
| Project leader's first name                                      |                                                                                                    |
|                                                                  | or                                                                                                    |
| Fund                                                             | Please select                                                                                                    |
| Status of latest amendment                                       | Please select                                                                                                    |
| Status of project                                                | Please select                                                                                                    |
|                                                                  | Search Clear                                                                                                    |

#### 9.2 Search results

When you search using family name, first name, statuses or by using "View all projects" or "View all projects with amendment requests", you will be presented with a table of results listing the project(s) that match your search criteria. The list is by default sorted by project number ascending, but you can sort the information by clicking on any of the column headers in the table.

| Search res                 | sults                         |                                                   |                      |                                    |                                  |                                              |                               |                                 |
|----------------------------|-------------------------------|---------------------------------------------------|----------------------|------------------------------------|----------------------------------|----------------------------------------------|-------------------------------|---------------------------------|
| entry(ies)                 | found                         |                                                   |                      |                                    |                                  |                                              |                               |                                 |
| This award<br>This project | has not yet b<br>has been wit | een made public. F<br>hdrawn.                     | Nease keep it c      | onfidential.                       |                                  | $\bigcirc$                                   | Show all 🖲 Si                 | how pages                       |
| Project<br>number          | Project<br>leader             | Project title                                     | Fund                 | Number of<br>amendments<br>created | Status of<br>latest<br>amendment | Submission<br>date of<br>latest<br>amendment | Date of<br>award<br>agreement | Approved<br>project<br>end date |
| <u>34063</u> 1             | Account,<br>Demo              | Infrastructure<br>for<br>breakthrough<br>research | Innovation<br>Fund   | 0                                  | N/A                              |                                              |                               |                                 |
| entry(ies)                 | found                         | Click a proj                                      | ject numt<br>main am | per to access<br>endment pa        | s this proje<br>age              | ct's                                         | Show all 💿 Si                 | how pages                       |

## 9.3 Project's main amendment page

Each project has a main amendment page where you can view the status of previous amendment requests submitted to the CFI for this project (if any), and create new amendment requests.

| Ret | turn to sea<br>The<br>infra | arch page<br>amendment<br>structure fron | request sho<br>n what was | land be us initially c | sed to request c<br>lescribed in the | hanges requiring prior C<br>proposal must be descr | FI approval.<br>ibed in the f | All other changes<br>inal financial report | to the   |              |
|-----|-----------------------------|------------------------------------------|---------------------------|------------------------|--------------------------------------|----------------------------------------------------|-------------------------------|--------------------------------------------|----------|--------------|
|     | Char<br>by the              | nges request<br>he CFI.                  | ed in amen                | dment re               | quests will be re                    | flected in future financia                         | I reports on                  | ce they have been                          | approved |              |
| Pro | ject ame                    | endment(s)                               |                           |                        |                                      |                                                    |                               |                                            |          |              |
|     | Project                     | number 1                                 | 2345                      |                        |                                      | Fund Innovation Fund                               |                               |                                            |          |              |
|     | Projec                      | ctleader A                               | ccount, De                | mo                     | Date of award 2014-09-03 agreement   |                                                    |                               |                                            |          |              |
|     | Pro                         | ject title In                            | -situ visuali             | zation lal             | b                                    | Approved project 2014-09-04<br>end date            |                               |                                            |          |              |
| C   | reate ame                   | endment requ                             | iest 🗲                    | -                      | Click this                           | button to creat                                    | e an ame                      | endment req                                | uest     |              |
| #   | We                          | bform                                    | Statue                    | Action                 | Submission                           | Approval/Rejection                                 | CFI                           | Display/Print                              | Delete   |              |
| "   | Display                     | Validation                               | Status                    | ACTION                 | date                                 | date                                               | comment                       | s                                          | Delete   |              |
| 1   | N/A                         | N/A                                      | Approved                  |                        | 2014-09-03                           | 2014-09-03                                         | View                          | View                                       |          |              |
| vie | w CFI c                     | omment                                   | s on am                   | endm                   | ent request                          |                                                    |                               |                                            |          |              |
|     |                             |                                          |                           |                        |                                      | Click to vi                                        | ew a PD                       | Eversion of                                | the am   | endment real |

Note that only amendment requests that relate to changes to the infrastructure will include an Excel version in addition to the PDF version. If the amendment request pertains only to a change in the project end date, only the PDF version of the amendment request will be available.

For amendments that are in progress, you will be able to run a validation (to check for errors in the amendment form) and perform various actions, depending on the status of the amendment. You can also delete an amendment request previously created but not yet submitted to the CFI.

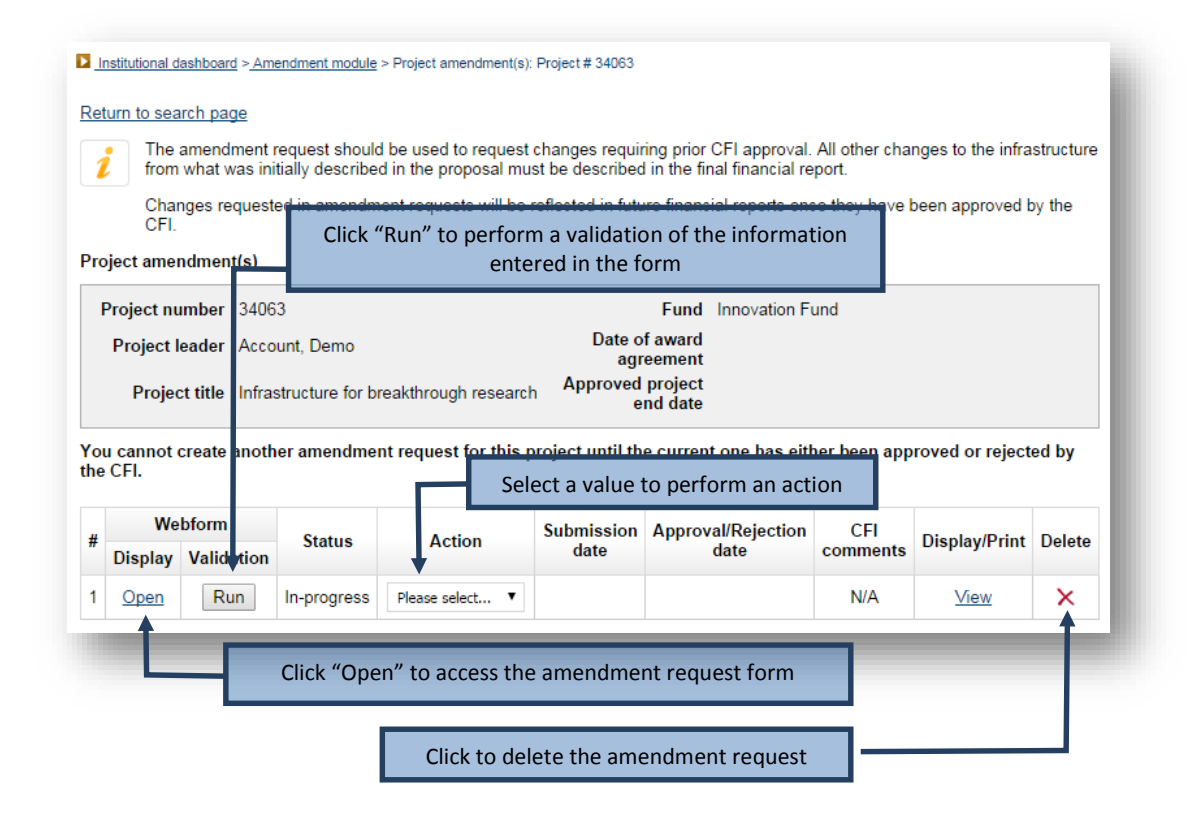

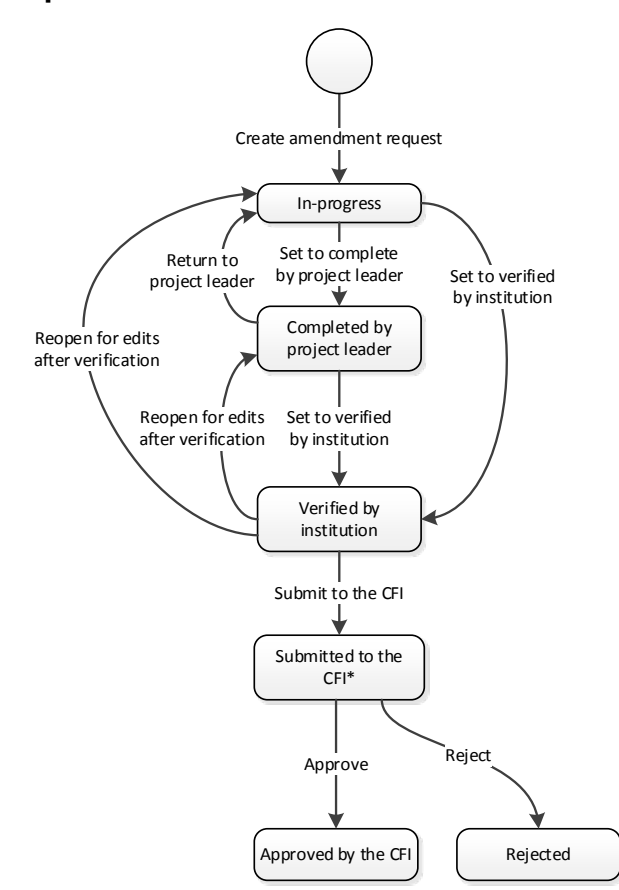

#### 9.4 Amendment requests: statuses and actions

\*In some cases, the CFI may return an amendment request to your institution so that corrections can be made.

The status of all newly created amendment requests in CAMS is "in progress." The amendment requests can be created only by institutional administrators with appropriate access. They can then be accessed by the project leader if institutional access has been granted.

If given access, and once a project leader has finished entering data in the amendment request, he/she will be required to confirm that the form is complete. Once this is done, he/she will no longer have access to modify it.

Note that completion of the amendment request by a project leader is not a mandatory step. An institutional administrator with the appropriate privileges can fill in the form and set its status as verified, even if project leaders have been granted access to the amendment module.

You will then verify the amendment request and set the status as verified. If changes are required, you can also return the amendment request to the project leader so that he/she can make the appropriate changes.

Once an amendment request has been set as verified, it can be reopened to make additional changes. If no further changes are required, the amendment request can be submitted to the CFI. No further changes are possible at this point, and the status of the amendment request changes to "submitted to the CFI."

The CFI will approve, reject or return the amendment request to your institution for corrections. Note that it is possible to delete an amendment request at any stage in the process, except after it has been submitted to the CFI.

#### 9.5 Amendment request form

The amendment request form consists of six tabs. When an amendment request is first opened, the default tab is the "Overview" and the other tabs are not accessible. You will first need to indicate the nature of your change (i.e. change to the end date of the project or change to the infrastructure, including new items, or both). This will determine which tabs will become available and need to be filled out. The last tab allows you to attach up to three documents (PDF format) to further explain changes made to the project.

| <u>stitutional dashb</u><br>urn to project | page                                                                      | <u>e &gt; Project amendment(s): Project # 3</u><br>Use tabs to navigate th | 4063 > Amendment reques | s <u>t #1</u> > Overview |                                           | 🍌 Important instructions 🔿   |
|--------------------------------------------|---------------------------------------------------------------------------|----------------------------------------------------------------------------|-------------------------|--------------------------|-------------------------------------------|------------------------------|
| Overview                                   | Change to end date                                                        | Change(s) to infrastructure                                                | Eligible costs          | Contributions            | Attachments                               | _                            |
| verview<br>Ameno                           | dment requests should                                                     | l be used by institutions to requ                                          | iest changes requiring  | prior CFI approv         | Append files in the                       | e "Attachments" tab          |
|                                            |                                                                           |                                                                            |                         |                          |                                           | Display/Print Save           |
| Amendment                                  | number 1                                                                  |                                                                            |                         |                          |                                           | T                            |
| Institution<br>Project<br>number           | Test inst (300)<br>34063                                                  | Fund Innovation I<br>Date of<br>award<br>agreement                         | Fund                    | Click "D<br>version o    | visplay/print" to acc<br>of the amendment | cess the PDF<br>request form |
| Project<br>leader                          | Account, Demo                                                             | <i>i</i> Project<br>end<br>date                                            |                         |                          |                                           |                              |
| Project<br>title                           | Infrastructure for brea                                                   | akthrough research                                                         |                         |                          |                                           |                              |
| Prepared by                                | y Demo Account                                                            |                                                                            | 60 characters           |                          |                                           |                              |
| Please indie<br>Change in<br>Change to     | cate the nature of yo<br>the end date of the p<br>the infrastructure, inc | <b>ur change (select all that app</b><br>roject<br>luding new items        | ly)                     | Save chang               | ges before navigatin<br>sections (tabs)   | ng to other                  |
| T                                          |                                                                           |                                                                            |                         |                          |                                           | •                            |

#### **10 PAYMENT**

As an institutional administrator involved in post-award activities, your institution may have given you access to the payment module. The payment module allows you to view payment information related to an infrastructure project or the IOF. You can also view payment information by transaction date or for a specific period for all projects. Finally, payment information can be viewed by type or status.

## 10.1 Searching

The payment module allows you to search at either a detailed level or at a summary level.

Searching at a detailed level will allow you to view individual payment transactions. You can use various search criteria such as project number, transaction date, payment type, payment status or a combination of these. You also have the option of displaying only IOF payments.

| You can view payment information at either                                                                                           | er a detailed or a summary level, by clicking on the appropriate tab below                                                                                                    |
|----------------------------------------------------------------------------------------------------|----------------------------------------------------------------------------------------------------|
| "Details" tab: will generate search results<br>only projects that have received a payment                                            | at a transaction level (i.e. a different row for each transaction). Note that trom the CFI will be displayed in the search results.                                                                 |
| "Summary" tab: will generate search resul<br>transaction level. Note that all projects for w                                         | ults at a summary level by project, which can then be drilled down to the<br>which an award agreement is in place will be displayed in search results                                               |
| etails Summary                                                                                                    |                                                                                                    |
| earch                                                                                                    |                                                                                                    |
| Please enter one or more search criteria<br>exceed ten years. As well, if searching fo<br>least one other search criteria. Search re | a below. If searching by transaction date, the period entered must not<br>for all payment types or for all payment statuses, you must enter at<br>results will be displayed at a transaction level. |
| Note that if you search by transaction da<br>and IOF payment details (when applicab                                                  | ate with no other filter, search results will include both infrastructure ble).                                                                                                    |
| Project number                                                                                                    | ٤                                                                                                    |
|                                                                                                    | or                                                                                                    |
| Transaction date                                                                                                    | Display only for payments                                                                                                    |
| from                                                                                                    |                                                                                                    |
| to                                                                                                    |                                                                                                    |
|                                                                                                    |                                                                                                    |
| Payment type                                                                                                    | Please select                                                                                                    |
| Payment status                                                                                                    | Please select 🔻                                                                                                    |
|                                                                                                    |                                                                                                    |
|                                                                                                    | Search                                                                                                    |

Searching at a summary level will allow you to view summary payment information. You can search for a specific project or by status of project (all, on-going or completed).

| You can view payment information at eit                                                                                                    | ther a detailed or a summary level, by clicking on the appropriate tab belo                                                                                                    |
|----------------------------------------------------------------------------------------------------|----------------------------------------------------------------------------------------------------|
| "Details" tab: will generate search resu<br>only projects that have received a paym                                                                                                    | Its at a transaction level (i.e. a different row for each transaction). Note the transaction of the cFI will be displayed in the search results.                                                                                                    |
| "Summary" tab: will generate search re<br>transaction level. Note that all projects for                                                                                                    | esults at a summary level by project, which can then be drilled down to th<br>or which an award agreement is in place will be displayed in search resul                                                                                                    |
| Details Summary                                                                                                    |                                                                                                    |
| Search                                                                                                    |                                                                                                    |
| You can search for payment informat<br>the boxes below: (a) project number,<br>displayed at a project summary level                                                                                                    | tion relating to infrastructure projects by entering one of the following in (b) project leader's name, (c) selecting a status. Search results will be                                                                                                    |
| You can search for payment informat<br>the boxes below: (a) project number,<br>displayed at a project summary level<br>To search for Infrastructure Operation<br>Project numbe                                                                                       | tion relating to infrastructure projects by entering one of the following in<br>(b) project leader's name, (c) selecting a status. Search results will be<br>g Fund (IOF) payment information, click on the Details tab.                                             |
| Vou can search for payment informat<br>the boxes below: (a) project number,<br>displayed at a project summary level<br>To search for Infrastructure Operating<br>Project numbe                                                                                       | tion relating to infrastructure projects by entering one of the following in<br>(b) project leader's name, (c) selecting a status. Search results will be<br>g Fund (IOF) payment information, click on the Details tab.                                             |
| Vou can search for payment informat<br>the boxes below: (a) project number,<br>displayed at a project summary level<br>To search for Infrastructure Operating<br>Project numbe<br>o<br>Project leader's family name                                                  | tion relating to infrastructure projects by entering one of the following in<br>(b) project leader's name, (c) selecting a status. Search results will be<br>g Fund (IOF) payment information, click on the Details tab.<br>r<br>e                                   |
| Vou can search for payment informat<br>the boxes below: (a) project number,<br>displayed at a project summary level<br>To search for Infrastructure Operating<br>Project numbe<br>OProject leader's family name<br>Project leader's first name                       | tion relating to infrastructure projects by entering one of the following in<br>(b) project leader's name, (c) selecting a status. Search results will be<br>g Fund (IOF) payment information, click on the Details tab.<br>r                                        |
| Vou can search for payment informat<br>the boxes below: (a) project number,<br>displayed at a project summary level<br>To search for Infrastructure Operating<br>Project numbe<br>Project numbe<br>Project leader's family name<br>Project leader's first name       | tion relating to infrastructure projects by entering one of the following in<br>(b) project leader's name, (c) selecting a status. Search results will be<br>g Fund (IOF) payment information, click on the Details tab.                                             |
| Vou can search for payment informat<br>the boxes below: (a) project number,<br>displayed at a project summary level<br>To search for Infrastructure Operating<br>Project numbe<br>OProject leader's family name<br>Project leader's first name<br>OStatus of project | tion relating to infrastructure projects by entering one of the following in<br>(b) project leader's name, (c) selecting a status. Search results will be<br>g Fund (IOF) payment information, click on the Details tab.<br>r<br>e<br>e<br>e<br>t<br>Please select ▼ |

#### 10.2 Search results

The search results displayed for the "Details" tab will list all individual transactions that match the search criteria entered. The search results can be exported to Excel.

|               |               |            | ck to gener | ate an Exc | el file fron | <ul> <li>Show all •</li> </ul> | Show pages |
|---------------|---------------|------------|-------------|------------|--------------|--------------------------------|------------|
| ntry(ies) for | Ind           |            | Net         |            | Green        | Daumant                        |            |
| number        | type <i>i</i> | Date       | amount      | Holdback   | amount       | status                         | Comments   |
| 12345         | Regular       | 2016-10-15 | 32,819      | 3,647      | 36,466       | Scheduled                      |            |
| 12345         | Regular       | 2015-10-15 | 32,183      | 3,576      | 35,759       | Scheduled                      | View       |
| 12345         | Regular       | 2014-10-15 | 31,554      | 3,506      | 35,060       | Scheduled                      |            |
| 12345         | Regular       | 2013-10-15 | 475,314     | 52,813     | 528,127      | Paid by CFI                    |            |
| 12345         | Regular       | 2012-10-15 | 148,129     | 16,459     | 164,588      | Paid by CFI                    |            |
| ntry(ies) for | und           |            |             |            |              |                                |            |

The search results displayed from the summary tab will list all projects that match the search criteria entered. From the search results displayed, you will be able to drill down to transaction level information by clicking on the project number link. The search results can be exported to Excel.

| <u>אן בי</u>     | oport results to Ex | cel             |                        | Click to                    | generate                       | an Excel f                         | file from | search re                                            | sults                           |
|------------------|---------------------|-----------------|------------------------|-----------------------------|--------------------------------|------------------------------------|-----------|------------------------------------------------------|---------------------------------|
| entry(ie         | s) found            |                 |                        |                             |                                |                                    | C         | Show all 🖲                                           | Show pages                      |
|                  |                     |                 |                        |                             |                                | Remainin                           | g balance |                                                      |                                 |
| Project<br>umber | Project leader      | Fund            | Granted<br>amount<br>i | Amount<br>paid to<br>date i | Scheduled<br>payments<br>(net) | Held<br>payments<br>(net) <i>i</i> | Holdback  | Payments<br>not yet<br>scheduled<br>(gross) <i>i</i> | Approved<br>project<br>end date |
| 2345             | Account, Demo       | FL<br>1 MS-2 MS | 800 000                | 623 443                     | 96 556                         | 0                                  | 80 001    | 0                                                    | 2016-12-31                      |

#### **11 FINANCIAL REPORTS**

As an institutional administrator involved in post-award activities, your institution may have given you access to the financial report module. The financial report module allows you to view financial report status information related to a project, thereby helping you manage the financial reporting process at your institution. The search features allow you to obtain lists of projects by financial report status or type (e.g. in progress, submitted, approved, interim, final). The financial report module allows you to create, update, delete and submit financial reports, as well as view CFI comments (if any) related to a specific financial report.

This section provides additional information on the financial report module within CAMS. You should consult the *Policy and program guide* for complete information on requirements and guidelines related to the financial reporting process.

#### 11.1 Searching

The financial report module allows you to search for a specific project (using project number or project leader name), or to search for projects based on the status of the latest report created or the financial report type. You can also view the information for all projects or view a list that includes information of the next report due for each project.

When you search for a specific project using the project number, you will be brought directly to this project's main financial report page (see section 11.3, "Project's main financial report page").

| inancial reports                                                                  |                                                                                                    |                                                                                                    |                                                                                             |                                                 |
|-----------------------------------------------------------------------------------|----------------------------------------------------------------------------------------------------|----------------------------------------------------------------------------------------------------|---------------------------------------------------------------------------------------------|-------------------------------------------------|
| This scree                                                                        | n allows you to perform the follo                                                                                                    | wing searches:                                                                                         |                                                                                             |                                                 |
| ▲ 1.0                                                                             | lick on the "View reports to be s                                                                                                    | ubmitted" link for a list of the r                                                                     | ext report due for each of                                                                  | your projects.                                  |
| 2. C<br>proj<br>info                                                              | lick the "View all projects" link for<br>ects. You can then drill down to<br>rmation by clicking on the related                                                                                | or status information of the late<br>financial report project level d<br>d project number link.        | est financial report created<br>etails, including PDFs and                                  | for each of your<br>status                      |
| 3. E<br>for t                                                                     | inter a project number for the list<br>hat project.                                                                                                    | t of financial reports created a                                                                       | nd the related PDFs and st                                                                  | atus information                                |
| 4. E<br>stat<br>dow<br>rela                                                       | inter a project leader name or se<br>us information of the latest finan<br>/n to the financial report project l<br>ted project number link.                                                    | elect a financial report status a<br>cial report created for each of<br>evel details, including PDFs a | nd/or type from the droplist<br>the related projects. You c<br>nd status information by cli | ts to view the<br>an then drill<br>cking on the |
| N                                                                                 | a state of the second second                                                                                                    |                                                                                                    | disculational in the state of the state                                                     |                                                 |
| Note that o<br><u>fiew reports to be s</u><br>fiew all projects                   | submitted Use th                                                                                                    | ese links to quickly re                                                                                | etrieve relevant pro                                                                        | oject lists                                     |
| Note that of<br>fiew reports to be a<br>fiew all projects<br>Search               | submitted Use the Project number                                                                                                    | a payment from the CFT will be                                                                         | trieve relevant pro                                                                         | oject lists                                     |
| Note that of<br>fiew reports to be a<br>fiew all projects<br>Search               | submitted Use the Project number                                                                                                    | ese links to quickly re                                                                                | etrieve relevant pro                                                                        | oject lists                                     |
| Note that c<br>fiew reports to be s<br>fiew all projects<br>Search                | Project leader's family name                                                                                                    | ese links to quickly re                                                                                | etrieve relevant pro                                                                        | oject lists                                     |
| Note that of<br><i>fiew reports to be s</i><br><i>fiew all projects</i>           | Project leader's first name<br>Project leader's first name                                                                                                    | ese links to quickly re                                                                                | etrieve relevant pro                                                                        | oject lists                                     |
| Note that of<br><u>fiew reports to be s</u><br><u>fiew all projects</u><br>Search | Project leader's family name<br>Project leader's first name                                                                                                    | ese links to quickly re                                                                                | etrieve relevant pro                                                                        | oject lists                                     |
| Note that of<br>fiew reports to be s<br>fiew all projects<br>Search               | Project leader's family name<br>Project leader's first name<br>Status of latest report created                                                                                                 | ese links to quickly re or Please select                                                               | etrieve relevant pro                                                                        | oject lists                                     |
| Note that of<br>fiew reports to be s<br>friew all projects<br>Search              | Project start have received a<br>submitted Use th<br>Project number<br>Project leader's family name<br>Project leader's first name<br>Status of latest report created<br>Financial report type | Please select                                                                                          | etrieve relevant pro                                                                        | oject lists                                     |

#### 11.2 Search results

When you search using family name, first name, status of latest financial report created, financial report type or by using the "View all projects" link, you will be presented with a table of results listing the projects that match your search criteria. The list will indicate the status of the latest financial report created.

| Expor        | t search re      | sults to Excel                    |                                          | lick to gene                    | erate an E   | xcel file fror     | n search           | results             |           |
|--------------|------------------|-----------------------------------|------------------------------------------|---------------------------------|--------------|--------------------|--------------------|---------------------|-----------|
|              |                  |                                   |                                          |                                 |              |                    | 0                  | Show all 🖲 S        | how pages |
| entry(ie:    | s) found         |                                   |                                          |                                 |              |                    |                    |                     |           |
| Project      | Project          |                                   |                                          | Latest fin                      | nancial repo | ort created        | Final              | Approved            | Peporting |
| umber        | leader           | Project title                     | Fund                                     | Reporting<br>period end<br>date | Status       | Submission<br>date | report<br>created? | project<br>end date | frequency |
| <u>12345</u> | Account,<br>Demo | Leading<br>egde<br>infrastructure | On-going<br>New<br>Opportunities<br>Fund | 2000-03-31                      | Approved     | 2000-11-07         | Yes                | 2000-03-31          | Annual    |
| <u>67890</u> | Smith,<br>John   | Interactive<br>lab                | CRC<br>Infrastructure<br>Fund            | 2010-03-31                      | Approved     | 2010-11-30         | Yes                | 2010-03-31          | Annual    |

When you use the "View reports to be submitted" link, you will be presented with a table of results listing the next report due for the ongoing project(s) at your institution.

| 1 F               | inancial report de                               | tails, including PDFs                                            | s and status ir        | nformation car                  | n be viewee           | d by clicking on the                 | e related project                          |
|-------------------|--------------------------------------------------|------------------------------------------------------------------|------------------------|---------------------------------|-----------------------|--------------------------------------|--------------------------------------------|
| Expor             | <u>t search results to</u><br>es) found displayi | <u>) Exce</u> Notice<br>clicking<br>ng 2 <del>0 entry(les)</del> | the differ<br>"View re | rence in co<br>ports to b       | olumns<br>be subm     | when<br>hitted <sup>" Show all</sup> | <ul> <li>Show pages</li> <li>2 </li> </ul> |
|                   |                                                  |                                                                  |                        | Next repor                      | t due i               |                                      |                                            |
| Project<br>number | Project leader                                   | Project title                                                    | Fund                   | Reporting<br>period end<br>date | Date<br>report<br>was | Approved<br>project end<br>date      | Reporting<br>frequency                     |
|                   |                                                  |                                                                  |                        |                                 | created               |                                      |                                            |
| 24680             | Doe, Jane                                        | Sound quality lab                                                | Initiatives            | 2015-03-31                      |                       | 2013-12-31                           | Annual                                     |

## 11.3 Project's main financial report page

Each project has a main financial report page where you can view the status of previous financial reports submitted to the CFI for the project (if any) and create a new financial report.

| Quick search                                                                                   | h                                                                                                    |                                                                                                    |                                       |                                                     |                                                  |                                                                         |                                                                                             |                                                                           |                                                    |        |
|------------------------------------------------------------------------------------------------|----------------------------------------------------------------------------------------------------|----------------------------------------------------------------------------------------------------|---------------------------------------|-----------------------------------------------------|--------------------------------------------------|-------------------------------------------------------------------------|---------------------------------------------------------------------------------------------|---------------------------------------------------------------------------|----------------------------------------------------|--------|
| 7 To vie<br>have i                                                                             | ew financi<br>received                                                                                                    | ial report de<br>a payment f                                                                          | atails for and from the CF            | other project<br>I will be disp                     | , enter the<br>played in t                       | project numbe<br>he search resu                                         | er in the below<br>lts.                                                                     | / box. Note th                                                            | at only projects                                   | that   |
|                                                                                                | P                                                                                                    | Project numb                                                                                          | ber                                   |                                                     |                                                  |                                                                         | Search                                                                                      |                                                                           |                                                    |        |
| General info                                                                                   | rmation                                                                                                    |                                                                                                    |                                       |                                                     |                                                  |                                                                         |                                                                                             |                                                                           |                                                    |        |
| Project nur                                                                                    | mber 54                                                                                                    | 4321                                                                                                  |                                       |                                                     |                                                  | Date                                                                    | of award agre                                                                               | eement 201                                                                | 3-03-28                                            |        |
|                                                                                                |                                                                                                    |                                                                                                    |                                       |                                                     |                                                  |                                                                         |                                                                                             |                                                                           |                                                    |        |
| Project le                                                                                     | ader Si                                                                                                    | mith, John                                                                                            |                                       |                                                     |                                                  | Approv                                                                  | ed project er                                                                               | nd date 201                                                               | 4-03-31                                            |        |
| Project le<br>F                                                                                | eader Si<br>Le<br>Fund in<br>Ci                                                                                                    | mith, John<br>eaders Oppo<br>frastructure<br>hair                                                     | ortunity Fun<br>associated            | id - Funding<br>with a Cana                         | for<br>ada Resea                                 | Approv                                                                  | red project er<br>um CFI contr                                                              | nd date 201                                                               | 4-03-31<br>3,400                                   |        |
| Project le<br>F<br>Project                                                                     | eader Si<br>Fund in<br>Ci<br>ttitle Si                                                                                                    | mith, John<br>eaders Oppo<br>frastructure<br>hair<br>tructured da                                     | ortunity Fun<br>associated<br>ntabase | id - Funding<br>with a Cana                         | for<br>ada Resea                                 | Approv<br>arch Maximu<br>Current i                                      | red project er<br>um CFI contr<br>reporting free                                            | nd date 201<br>ibution \$93<br>quency Eve                                 | 4-03-31<br>3,400<br>ery two years                  |        |
| Project le<br>F<br>Project<br>Financial rep                                                    | Fund Le<br>Fund in<br>Cl<br>t title St                                                                                                    | mith, John<br>eaders Opp<br>frastructure<br>hair<br>tructured da                                      | ortunity Fun<br>associated<br>atabase | ıd - Funding<br>with a Cana                         | for<br>ada Resea                                 | Approv<br>Irch Maximu<br>Current I                                      | red project er<br>um CFI contr<br>reporting free                                            | nd date 201<br>ibution \$93<br>quency Eve                                 | 4-03-31<br>8,400<br>ary two years                  |        |
| Project le<br>F<br>Project<br>Financial rep<br>Create a fin                                    | eader Si<br>Fund In<br>C<br>t title Si<br>ports                                                                                                    | mith, John<br>eaders Oppi<br>frastructure<br>hair<br>tructured da<br>eport                            | atabase                               | id - Funding<br>with a Cana<br>Click to cr          | for<br>ada Resea                                 | Approv<br>Irch Maximu<br>Current I<br>inancial rep                      | ed project er<br>um CFI contr<br>reporting free<br>port for this                            | nd date 201<br>ibution \$93<br>quency Eve<br>s project                    | 4-03-31<br>8,400<br>ery two years                  |        |
| Project le<br>F<br>Project<br>Financial rep<br>Create a fin<br>Reporting<br>period end<br>date | Fund In Control Control Contro | mith, John<br>eaders Opp<br>ifrastructure<br>hair<br>tructured da<br>eport<br>eport<br>Web<br>Display | ortunity Fun<br>associated<br>atabase | d - Funding<br>with a Cana<br>Click to cr<br>Status | for<br>ada Resea<br>eate a f<br>Submit<br>to CFI | Approv<br>rch Maximu<br>Current i<br>inancial rep<br>Submission<br>date | ed project er<br>um CFI contr<br>reporting free<br>port for this<br>CFI<br>approval<br>date | nd date 201<br>ibution \$93<br>quency Eve<br>s project<br>CFI<br>comments | 4-03-31<br>8,400<br>ery two years<br>Display/print | Delete |

For financial reports that are in progress, you will be able to run a validation (to check for errors in the financial report form) and submit the financial report to the CFI. You can also delete a financial report previously created but not yet submitted to the CFI.

|                                                                                | :h                                    |                           |                               |                                |                         |                                  |                                |                                |                   |        |
|--------------------------------------------------------------------------------|---------------------------------------|---------------------------|-------------------------------|--------------------------------|-------------------------|----------------------------------|--------------------------------|--------------------------------|-------------------|--------|
| 7 To vi                                                                        | ew finand                             | ial report de             | etails for anot               | her project, e<br>displayed in | nter the proje          | ect number in th                 | ne below box.                  | Note that onl                  | y projects that h | ave    |
| -                                                                              | rou u pu                              |                           |                               | o alopiayoa in                 |                         | counto.                          |                                |                                |                   |        |
|                                                                                |                                       | Project nu                | mber                          |                                |                         | Sear                             | rch                            |                                |                   |        |
| Seneral info                                                                   | ormation                              |                           |                               |                                |                         |                                  |                                |                                |                   |        |
| Seneral Inte                                                                   | , mation                              |                           |                               |                                |                         |                                  |                                |                                |                   |        |
| Project nu                                                                     | mber 5                                | 4321                      |                               |                                |                         | Date of a                        | ward agreen                    | nent 2013-0                    | 3-28              |        |
| Project l                                                                      | eader S                               | mith, John                |                               |                                |                         | Approved                         | project end (                  | date 2014-0                    | 3-31              |        |
|                                                                                | Fund a                                | eaders Opp<br>ssociated w | ortunity Fund<br>ith a Canada | - Funding for<br>Research Ch   | r infrastructur<br>nair | <sup>re</sup> Maximum            | CFI contribu                   | tion \$93,40                   | 0                 |        |
| Projec                                                                         | t title S                             | tructured da              | atabase                       |                                |                         | Current rep                      | orting freque                  | ency Every t                   | two years         |        |
|                                                                                | norte                                 |                           | _                             |                                |                         |                                  |                                | _                              |                   |        |
| -<br>Financial re                                                              | porto                                 |                           | Cli                           | ck to acce                     | ss the fina             | incial repor                     | t form                         |                                |                   |        |
| Financial re                                                                   |                                       | progress, t               | herefore you                  | cannot create                  | e another fina          | ancial report at                 | this time.                     | -                              |                   |        |
| Financial re<br>A financial r                                                  | eport is ir                           |                           |                               |                                |                         |                                  | CEL                            |                                |                   |        |
| Financial re<br>A financial r<br>Reporting<br>period end                       | eport is ir<br>Final                  | Vel                       | bform                         | Status                         | Submit to               | Submission                       | approval                       | CH                             | Display/print     | Delete |
| Financial re<br>A financial r<br>Reporting<br>period end<br>date               | eport is ir<br>Final<br>report?       | Vel<br>Display            | oform<br>Validation           | Status                         | Submit to<br>CFI        | Submission<br>date               | approval<br>date               | comments                       | Display/print     | Delete |
| Financial re<br>A financial r<br>Reporting<br>period end<br>date<br>2014-03-31 | eport is ir<br>Final<br>report?<br>No | Vel<br>Display<br>N/A     | oform<br>Validation<br>N/A    | Status<br>Approved             | Submit to<br>CFI<br>N/A | Submission<br>date<br>2014-06-09 | approval<br>date<br>2014-06-09 | CFI<br>comments<br><u>View</u> | Display/print     | Delete |

#### 11.4 Financial report statuses

Once a financial report is submitted to the CFI, the CFI will assign one of the following statuses to the report:

- **Approved**: the financial report has been reviewed by the CFI and approved. No further action is required from your institution.
- Returned to institution for corrections: the financial report has been reviewed by the CFI but corrections are required. You will need to view the CFI comments for this report, make the appropriate corrections, and re-submit the report to the CFI.
- **Issue pending**: the financial report has been reviewed by the CFI but there is an issue pending that requires follow-up by your institution. You will need to view the CFI comments for this report and address the issue described.
- Submitted to the CFI no CFI action required: In some cases, your institution may choose to create a
  financial report even if one is not required by the CFI. In those cases, the CFI will not review the financial
  report and will indicate that no CFI action is required. Please note that this status only applies to interim
  financial reports.

#### 11.5 Financial report form

When you create a financial report for a project, you will first need to indicate whether the report is an interim report or a final report for the project. Depending on your answer, the appropriate form (i.e. interim financial report or final financial report) will be created.

The interim financial report form consists of five tabs. When an interim financial report is first opened, the default tab is the "Overview," which is a read-only section and is provided for your reference only. Each of the three tabs, "Eligible costs," "Contributions" and "Changes," needs to be filled out by your institution. The fifth tab, "Summary," is read-only and is updated every time information is entered in the "Eligible costs" or the "Contributions" tab.

| le co | sts                                                                                  | contributions | Cha           | anges   S     | ovnondituroo fr   | or the project ( |              |              |                |          |                                 | anditures to                    |
|-------|--------------------------------------------------------------------------------------|---------------|---------------|---------------|-------------------|------------------|--------------|--------------|----------------|----------|---------------------------------|---------------------------------|
| COI   | mplete the project). You m                                                           | iust also en  | ter the act   | ual costs, an | d the forecaste   | d expenditures   | for the next | two periods. | mostrecentre   | Jiecasti | Displa                          | ay/Print Save                   |
|       |                                                                                      |               |               |               |                   |                  |              |              |                |          | Period endi                     | ng 2015-03-31                   |
|       |                                                                                      |               |               |               |                   | Sum              | mary of elig | ible costs   |                |          |                                 |                                 |
|       |                                                                                      |               |               |               | Most rece         | nt forecast o    | ftotal       | Actual       | to 2015-03-31  |          | Forecast for<br>peri            | the next two<br>ods             |
| ode   | Expenditure type                                                                     | Latest        | approved<br>i | budget        | ex                | penditures<br>i  |              | (Cu          | mulative)<br>/ |          | 2015-04-01<br>to 2016-03-<br>31 | 2016-04-01<br>to 2017-03-<br>31 |
|       |                                                                                      | Cash          | In-kind       | Total         | Cash              | In-kind          | Total        | Cash         | In-kind        | Total    | Total                           | Total                           |
| 13    | Purchase of equipment<br>(including shipping,<br>taxes and installation)             | 189,278       | 44,250        | 233,528       | 180,365           | 44000            | 224,365      |              |                | 0        |                                 |                                 |
| 14    | Lease of equipment or<br>facility                                                    | 0             | 0             | 0             |                   |                  | 0            |              |                | 0        |                                 |                                 |
| 15    | Personnel (for<br>infrastructure<br>acquisition &<br>development)                    | 0             | 0             | 0             |                   |                  | 0            |              |                | 0        |                                 |                                 |
| 16    | Components                                                                           | 0             | 0             | 0             |                   |                  | 0            |              |                | 0        |                                 |                                 |
| 17    | Travel (infrastructure related)                                                      | 0             | 0             | 0             |                   |                  | 0            |              |                | 0        |                                 |                                 |
| 18    | Software                                                                             | 0             | 0             | 0             |                   |                  | 0            |              |                | 0        |                                 |                                 |
| 19    | Extended warranties /<br>Service contracts                                           | 0             | 0             | 0             |                   |                  | 0            |              |                | 0        |                                 |                                 |
| 20    | Construction/renovation<br>costs essential to<br>house and use the<br>infrastructure | 0             | 0             | 0             |                   |                  | 0            |              |                | 0        |                                 |                                 |
| 21    | Initial training of<br>infrastructure personnel                                      | 0             | 0             | 0             |                   |                  | 0            |              |                | 0        |                                 |                                 |
| 22    | Other                                                                                | 0             | 0             | 0             |                   |                  | 0            |              |                | 0        |                                 |                                 |
|       | Total eligible costs                                                                 | \$189,278     | \$44,250      | \$233,528     | <b>\$1</b> 80,365 | \$44,000         | \$224,365    | \$0          | \$0            | \$0      | \$0                             | \$0                             |
|       |                                                                                      |               |               |               |                   |                  |              |              |                |          | Displa                          | ay/Print Save                   |

The final financial report form also consists of five tabs. When a final financial report is first opened, the default tab is the "Overview." You will need to indicate whether or not this project is a multi-institutional project. Each of the four tabs, "Eligible costs," "Contributions," "Changes" and "Certification," needs to be filled out by your institution. The "Changes" tab also contains a section where you can attach a document (PDF format) to further explain changes made to the project.

| tabs, if required.    |                              |                 |                        | Display/Print S                                                                                  | Save |
|-----------------------|------------------------------|-----------------|------------------------|--------------------------------------------------------------------------------------------------|------|
| inal financial report |                              |                 |                        |                                                                                                  |      |
| Institution           | My institution               |                 | Fund                   | Leaders Opportunity Fund - Funding for<br>infrastructure associated with a Canada Resea<br>Chair | ırch |
| Project number        | 99999                        | Dat             | te of award agreement  | 2013-03-28                                                                                       |      |
| Project leader        | Smith, John                  | А               | ctual project end date | 2014-10-15                                                                                       |      |
| Project title         | Leading-edge biology equip   | oment           |                        |                                                                                                  |      |
| aximum CFI contribu   | tion per award agreement     | \$93,400        |                        |                                                                                                  |      |
| CFI payments          | s to date (net of holdback)  | \$83,400        |                        |                                                                                                  |      |
| Is this a r           | nulti-institutional project? | Please select V |                        |                                                                                                  |      |

#### 12 PROJECT PROGRESS REPORT

As an institutional administrator involved in post-award activities, your institution may have given you access to the *Project progress report* (PPR) module. The PPR module allows you to view the infrastructure operational statuses and PPR submission statuses related to the projects at your institution, thereby helping you manage the PPR reporting process at your institution.

This section provides additional information on the PPR module within CAMS. You should consult the *Policy and program guide* for information on requirements and guidelines related to completing the PPR.

The process to submit a PPR to the CFI typically involves three steps:

- 1. The project leader indicates infrastructure operational status online (if applicable). Institutional administrators with appropriate access can also indicate operational status online on behalf of the project leader.
- 2. The project leader fills out, validates, and completes the PPR.
- 3. The institution may edit the PPR and/or return it to the project leader for revision. An authorized institutional administrator submits the PPR to the CFI.

Although completion of the PPR is under the responsibility of the project leader, a delegation tool allows her/him to share access to the online form with another individual with a CAMS account to support data entry.

The graphic below depicts the overview of CAMS PPR modules and associated tasks for institutions.

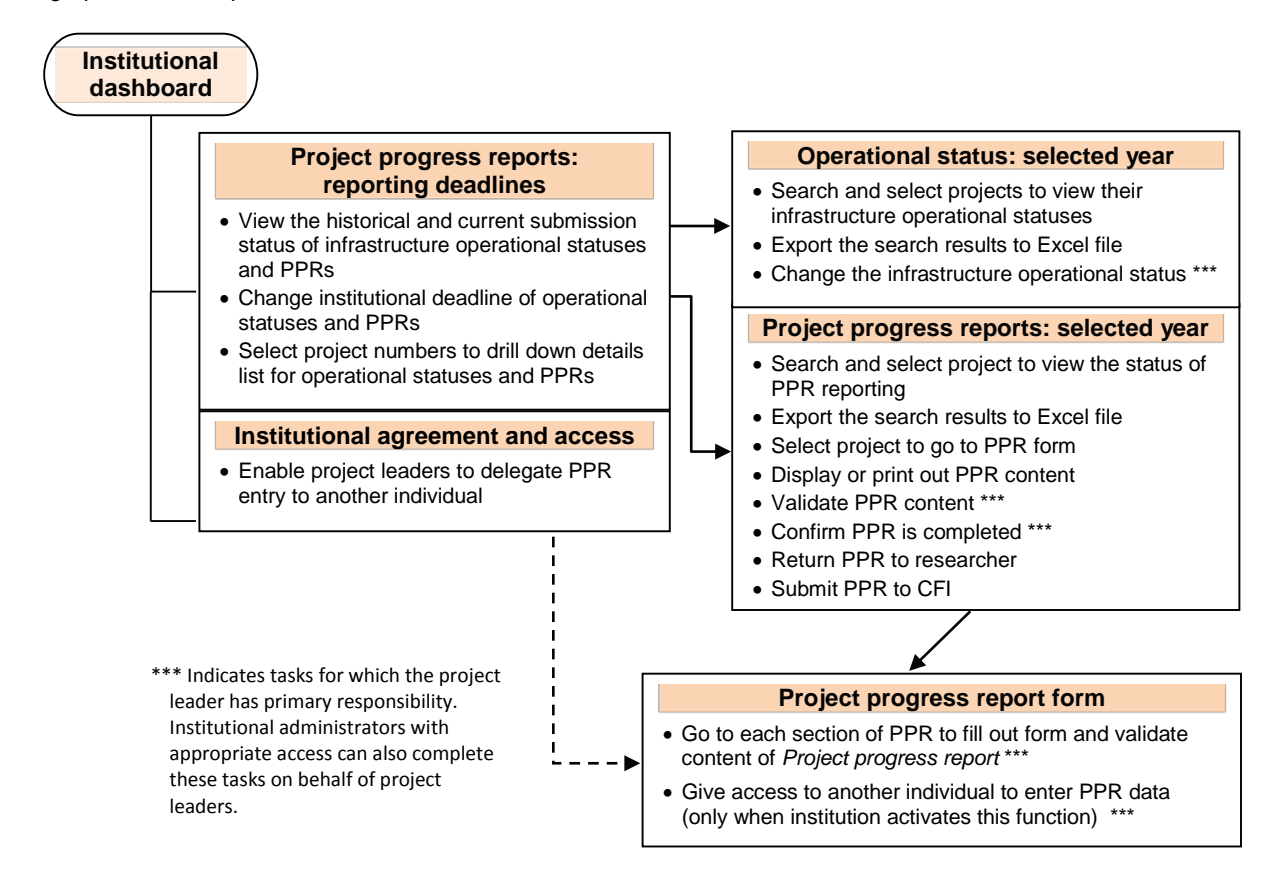

## 12.1 Operational statuses and PPR submissions: reporting deadlines

The summary table indicates annual requirements and the latest submissions for infrastructure operational statuses and the PPRs. From this list, you will be able to drill down to the page in the selected year to manage operational statuses and the PPRs. You will be able to set the institutional deadlines if applicable.

| Proje                        | ct progress reports: re                                                                                                    | porting deadlines                                                                                                    |                                                                                                    |                                                                                                    |                                                                                                    |
|------------------------------|----------------------------------------------------------------------------------------------------|----------------------------------------------------------------------------------------------------|----------------------------------------------------------------------------------------------------|----------------------------------------------------------------------------------------------------|----------------------------------------------------------------------------------------------------|
| i                            | The table below display<br>project progress reports<br>institution. To see a mo<br>"Project progress report<br>'Institution deadlines', cl<br>These deadlines will be<br>manual for completing p | s the CFI deadline that ap<br>s. Through this screen, you<br>re detailed list of projects,<br>ts" columns. To modify yo<br>hoose new dates and click<br>displayed to all project lea<br>project progress reports fo | plies to submitt<br>u can create an<br>click on the link<br>ur internal deac<br>on the 'Save ir<br>aders that have<br>or further guidar | ing both infrastructure<br>earlier, internal report<br>is provided in the "Ope<br>flines for the current ye<br>nstitution deadlines' bu<br>a report due for the ye<br>nce. | operational status and<br>deadline for your<br>rational status" and<br>ear, select the fields under<br>tton at the top of the table.<br>ear. Refer to the <i>Instruction</i> |
| 19 ent                       | ry(ies) found                                                                                                    | Change the defau<br>to an earlier date                                                                                                    | lt deadlines<br>(if desired)                                                                                                    | 0                                                                                                    | Show all 🖲 Show pages                                                                                                    |
| Save                         | Institution deadlines                                                                                                    |                                                                                                    |                                                                                                    |                                                                                                    |                                                                                                    |
|                              | Institution                                                                                                    | n deadlines                                                                                                    | CEL                                                                                                    |                                                                                                    | Project progress                                                                                                    |
|                              |                                                                                                    | Project progress                                                                                                    | deadline                                                                                                    | Operational status                                                                                                    | reports                                                                                                    |
| Year                         | Operational status                                                                                                    | report                                                                                                    |                                                                                                    |                                                                                                    |                                                                                                    |
| <b>Year</b><br>2016          | Operational status                                                                                                    | report<br>2016-06-30                                                                                                    | 2016-06-30                                                                                                    | 48 (5 submitted)                                                                                                    | 75 (0 submitted)                                                                                                    |
| <b>Year</b><br>2016<br>2015  | Operational status 2016-06-30 2015-04-30                                                                                                    | 2016-06-30<br>2015-06-01                                                                                                    | 2016-06-30<br>2015-06-30                                                                                                    | <u>48 (5 submitted)</u><br><u>32 (32 submitted)</u>                                                                                                    | 75 (0 submitted)<br>108 (106 submitted)                                                                                                    |
| Year<br>2016<br>2015<br>2014 | Operational status 2016-06-30 2015-04-30 2014-06-30                                                                                                    | 2016-06-30<br>2015-06-01<br>2014-06-30                                                                                                    | 2016-06-30<br>2015-06-30<br>2014-06-30                                                                                                  | 48 (5 submitted)<br>32 (32 submitted)<br>37 (37 submitted)                                                                                                    | 75 (0 submitted)           108 (106 submitted)           132 (131 submitted)                                                                                                 |

Click to access detailed annual listings of operational status/PPRs expected (submitted)

#### 12.2 Managing required operational statuses

The detailed listing of operational statuses for the current year allows institutional administrators with appropriate access to view, set or change the operational statuses of projects on behalf of the project leaders. Four different statuses can be displayed under the "Infrastructure operational" column:

- Status not submitted yet: Infrastructure operational status needs to be reported.
- **Operational (FFR submitted)**: PPR will be required in the next reporting period following final financial report (FFR) being submitted.
- **Operational:** PPR is due in the current reporting period.

op

• Not yet operational: PPR is not required this year unless the status is changed to operational. The status can be changed to operational any time before the institutional deadline indicated.

|                                  | This s<br>Throu<br>opera                                                  | creen list<br>gh the res<br>tional to th                       | s all projects for whi<br>earcher portal, proje<br>ne extent that they h                                                          | ich the infrastructure operational<br>act leaders are asked to indicate<br>nave been able to initiate the res                                   | I status should be provided in the<br>whether the CFI-funded infrastr<br>search activities described in the                     | e year selecte<br>ucture is<br>CFI proposa          |
|----------------------------------|---------------------------------------------------------------------------|----------------------------------------------------------------|----------------------------------------------------------------------------------------------------|----------------------------------------------------------------------------------------------------|----------------------------------------------------------------------------------------------------|-----------------------------------------------------|
| the listir<br>sed on<br>onal sta | ng Throu<br>projec<br>Opera<br>tus gener                                  | gh the tab<br>t leaders.<br>itional stat<br>ated and F         | le below, institution<br>Once the status be<br>tus question or by th<br>Project progress rep                                      | al users are also able to respond<br>comes "Operational" through the<br>ne way of a submitted final finan<br>orts will be required annually unt | d in the "Operational status" colu<br>e submission of a positive respo<br>icial report, a reporting schedule<br>til completion. | mn on behalf<br>nse to the<br>will be               |
|                                  | Operation                                                                 | al status                                                      | Show all statuses                                                                                                    | •                                                                                                    | Institutional deadline<br>CFI deadline                                                                                          | 2016-06-30<br>2016-06-30                            |
|                                  | Export s<br>48 entry(ies)                                                 | earch resi                                                     | ults to Excel                                                                                                    | Click to generate a                                                                                                    | n Excel file Show all ()                                                                                                    | Show pages                                          |
|                                  | Export s<br>48 entry(ies)<br>Project                                      | earch rest<br>founddisp<br>Fund                                | ults to Excel<br>laying 20 entry(ies)                                                                                             | Click to generate a                                                                                                    | n Excel file Show all ()                                                                                                    | Show pages                                          |
|                                  | Export s<br>48 entry(ies)<br>Project<br>number<br>12345                   | earch resu<br>founddisp<br>Fund<br>LEF<br>2012                 | ults to Excel<br>laying 20 entry(ies)<br>Project leader.<br>Tester, Montreal                                                      | Click to generate a<br>Project title<br>Project test 1                                                                                          | In Excel file Show all  Show all  Operational status Operational                                                                | Show pages                                          |
|                                  | Export s<br>48 entry(ies)<br>Project<br>number<br>12345<br>23456          | earch rest<br>founddisp<br>Fund<br>LEF<br>2012<br>JELF         | ults to Excel<br>laying 20 entry(ies)<br>Project leader<br>Tester, Montreal<br>Reporter,<br>St.Catharines                         | Click to generate a Project title Project test 1 Project test 2                                                                                 | In Excel file Show all                                                                                                    | Show pages Date submitted N/A 2016-02-11            |
|                                  | Export s<br>48 entry(ies)<br>Project<br>number<br>12345<br>23456<br>34567 | earch rest<br>founddisp<br>Fund<br>LEF<br>2012<br>JELF<br>JELF | Ults to Excel<br>Naying 20 entry(ies)<br>Project leader<br>Tester, Montreal<br>Reporter,<br>St.Catharines<br>Pharmacist,<br>Tokyo | Click to generate a Project title Project test 1 Project test 2 Project test 3                                                                  | In Excel file Show all                                                                                                    | Show pages Date submitted N/A 2016-02-11 2016-02-11 |

## 12.3 Filling out, validating and completing PPR

The statuses of all newly created PPRs in CAMS are shown as "in progress." Project leaders have full access to the PPR form to enter, validate data and complete the PPR. Institutional administrators with appropriate access can also enter, validate and complete the forms on behalf of the project leader..

|               | This scr<br>such as<br>complete<br>submitte             | een lists all proj<br>printing, validat<br>ed, you will nee<br>ed to the CFI. | iects for which<br>ing, and submi<br>d to run validat | Project progress<br>itting progress re<br>ion prior to subn | s reports are<br>eports. Note<br>nitting to the        | due in the ye<br>that if you ma<br>CFI. Only re                       | ear selected, a<br>ake changes<br>ports with a s | and allows you<br>to a report afte<br>tatus of 'Comp | to take actions<br>r it has been<br>leted' can be |
|---------------|---------------------------------------------------------|-------------------------------------------------------------------------------|-------------------------------------------------------|-------------------------------------------------------------|--------------------------------------------------------|-----------------------------------------------------------------------|--------------------------------------------------|------------------------------------------------------|---------------------------------------------------|
| Fund<br>Statu | Show a                                                  | II funds ▼                                                                    |                                                       | •                                                           | ex                                                     | Filter the list                                                       | ing based or eporting stat                       | า<br>us                                              |                                                   |
| Sub<br>Select | emit to the<br>t: <u>All</u> <u>No</u><br>htry(ies) for | CFI Expo<br>Click<br>unddisplaying 2                                          | ort search resul<br>project numb<br>0 entry(ies)      | <u>its to Excel</u><br>er to access PP                      | R form                                                 |                                                                       | N (4)                                            | <ul> <li>Show all •</li> <li>1 2 •</li> </ul>        | Show pages                                        |
|               | numbe                                                   | abbreviation                                                                  | leader                                                | Display/Print                                               | year                                                   | Status                                                                | Validated?                                       | Completed?                                           | researcher?                                       |
|               | <u>76543</u>                                            | JELF                                                                          | Scientist,<br>Amsterdam                               | A                                                           | 2 of 4                                                 | Completed                                                             | Yes                                              | Yes                                                  | Yes                                               |
|               | <u>87654</u>                                            | JELF                                                                          | Researcher,<br>NY                                     | ≽                                                           | 3 of 4                                                 | Requires<br>validation<br>by<br>institution                           | Validate                                         | Yes                                                  | Yes                                               |
|               | <u>65432</u>                                            | JELF                                                                          | Teacher,<br>Hanoi                                     |                                                             | 4 of 4                                                 | In<br>progress                                                        | Validate                                         | Confirm                                              | N/A                                               |
|               | 65432<br>Click to<br>out th                             | JELF<br>o preview/prin<br>e PPR content                                       | Teacher,<br>Hanoi                                     | Run the vrequired enter                                     | 4 of 4<br>validation to<br>informatio<br>ered into the | institution<br>In<br>progress<br>o ensure all<br>n has been<br>e form | Validate                                         | Confirm<br>ck to confirm t                           | N/A                                               |

## 12.4 Navigating within the PPR form

To navigate between *Project progress report* sections, use the left-hand side menu. For additional reference, you can find a page-by-page view of each screen of the PPR in the PPR template document.

| - Desired and second          | Return to search page                                                                                        |        |
|-------------------------------|----------------------------------------------------------------------------------------------------|--------|
| Project progress report       |                                                                                                    |        |
| Project overview              | Retention of researchers                                                                                     |        |
| Project summary               | One of the CEVs loss objectives is to promote the attraction and retention of high adjibre responsements     |        |
| Achievements                  | One of the CFT's key objectives is to promote the attraction and retention of high-calibre researchers.      |        |
|                               |                                                                                                    |        |
| Retention of researchers      | Validate Display/Print                                                                                       | Save   |
| Highly qualified personnel    | rendered Elephant mit                                                                                        | ouro   |
| Technical personnel           | * Retwoon April 2015 and March 2016, how important was the availability of the infrastructure funded through | h thic |
|                               | award in your decision to stay at the institution?                                                           | i uns  |
| Infrastructure quality        |                                                                                                    |        |
| Utilization of infrastructure | Please select 🔻                                                                                              |        |
|                               |                                                                                                    |        |
| Operation and maintenance of  | Validation can be performed all                                                                              | 0      |
| the infrastructure            | * Indicates a required field                                                                                 | Save   |
| 🖳 🎦 Research advancement      | at once in PPK main page                                                                                     | 1      |
| Research outputs              |                                                                                                    |        |
| Research collaboration        |                                                                                                    |        |
| Research agreements           |                                                                                                    |        |
| Technology transfer           |                                                                                                    | 1      |
| Spin-off companies            |                                                                                                    | /      |
| Benefits for Canadians        | Save before leaving each page                                                                                | 1      |
| New job creation              |                                                                                                    |        |
| Contact information           |                                                                                                    |        |
| Comments                      |                                                                                                    |        |
| ) 📂 PPR delegation            |                                                                                                    |        |
|                               |                                                                                                    |        |

## 12.5 Returning PPRs to project leaders or submitting PPRs to CFI

Once the form has been marked as "complete," the project leader will no longer be able to modify the PPR. The institution retains access to edit the forms and can return them to the project leader for corrections as needed. Once the institution ensures that the PPR is completed and ready for submission, an authorized institutional administrator may submit one or more PPRs to the CFI.

Once the PPR has been submitted to the CFI, the institution will no longer be able to edit the forms.

|                      | This scre<br>such as<br>complete<br>submitte                              | een lists all proj<br>printing, validat<br>ed, you will nee<br>d to the CFI.                                                                                                    | iects for which<br>iing, and submi<br>d to run validat                                                | Project progress<br>tting progress re<br>ion prior to subm | reports are<br>ports. Note t<br>nitting to the                                      | due in the ye<br>that if you ma<br>CFI. Only rej                    | ear selected, a<br>ake changes<br>ports with a s         | and allows you<br>to a report after<br>tatus of 'Compl | to take actions<br>r it has been<br>leted' can be |
|----------------------|---------------------------------------------------------------------------|----------------------------------------------------------------------------------------------------|----------------------------------------------------------------------------------------------------|------------------------------------------------------------|-------------------------------------------------------------------------------------|---------------------------------------------------------------------|----------------------------------------------------------|--------------------------------------------------------|---------------------------------------------------|
| und                  | Show al                                                                   | ll funds 🔻                                                                                                    |                                                                                                    |                                                            |                                                                                     |                                                                     |                                                          |                                                        |                                                   |
| tatu                 | IS Show a                                                                 | l statuses                                                                                                    |                                                                                                    | •                                                          |                                                                                     |                                                                     |                                                          |                                                        |                                                   |
|                      |                                                                           |                                                                                                    | Click here to s                                                                                       | submit selected                                            | l PPRs                                                                              |                                                                     |                                                          |                                                        |                                                   |
| Sub                  | omit to the                                                               | CFI R Expo                                                                                                    | ort search resul                                                                                      | ts to Excel                                                | Click to retu                                                                       | urn the PPR                                                         | to the                                                   |                                                        |                                                   |
| Sub<br>elec<br>8 en  | omit to the<br>ct: <u>All</u> <u>Nor</u><br>atry(ies) fou                 | CFI Expo<br>ne<br>unddisplaying 2                                                                                                    | ort search resul<br>0 entry(ies)                                                                      | t <u>s to Excel</u>                                        | Click to retu<br>project lead<br>access to                                          | urn the PPR<br>er, who will<br>o edit PPR fc                        | to the<br>regain<br>orm                                  | Show all 🖲                                             | Show pages                                        |
| Sub<br>elec<br>8 en  | et: All Nor<br>htty(ies) for<br>Project<br>number                         | CFI R Expo<br>ne<br>unddisplaying 2<br>Fund<br>abbreviation                                                                                                    | ort search resul<br>0 entry(ies)<br>Project<br>leader                                                 | ts to Excel                                                | Click to retu<br>project lead<br>access to<br>Reporting<br>year                     | urn the PPR<br>er, who will<br>o edit PPR fo<br>Status              | to the<br>regain<br>orm                                  | Show all  Completed?                                   | Show pages                                        |
| Sub<br>ielec<br>8 en | omit to the<br>et: All Nor<br>htty(ies) fou<br>Project<br>number<br>76543 | CFI Expo<br>CFI Expo<br>De<br>unddisplaying 2<br>Fund<br>abbreviation<br>JELF                                                                                                    | ort search resul<br>0 entry(ies)<br>Project<br>leader<br>Scientist,<br>Amsterdam                      | ts to Excel                                                | Click to retu<br>project lead<br>access to<br>Reporting<br>year<br>2 of 4           | urn the PPR<br>er, who will<br>o edit PPR fo<br>Status<br>Completed | to the<br>regain<br>orm<br>Validated?<br>Yes             | Show all<br>1 2<br>Completed?<br>Yes                   | Show pages                                        |
| Sub<br>Gelec<br>8 en | project<br>number<br>76543<br><u>87654</u>                                | CFI Expo<br>CFI Expo<br>and<br>CFI Expo<br>Expo<br>Expo<br>CFI<br>Expo<br>Expo<br>Expo<br>CFI<br>Expo<br>Expo<br>CFI<br>Expo<br>Expo<br>CFI<br>Expo<br>CFI<br>E | ort search resul<br>0 entry(ies)<br>Project<br>leader<br>Scientist,<br>Amsterdam<br>Researcher,<br>NY | ts to Excel                                                | Click to retu<br>project lead<br>access to<br>Reporting<br>year<br>2 of 4<br>3 of 4 | Status<br>Completed<br>Requires<br>validation<br>by<br>institution  | to the<br>regain<br>orm<br>Validated?<br>Yes<br>Validate | Show all<br>1 2<br>Completed?<br>Yes<br>Yes            | Show pages                                        |

#### 12.6 Enabling project leaders to delegate PPR data entry

An institution can grant project leaders to delegate PPR entry to another individual who has a CAMS account. Data entry privileges of the designated individual are limited to PPR forms only and must be re-created every year.

To manage access levels for project leaders, refer to section 15.3, "Access levels for project leaders".

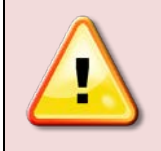

**Note:** The project leader and institution will still be responsible for the PPR "complete" and "submit" functions through their CAMS dashboards, and for ensuring the completeness and accuracy of the data entered in their PPRs. The delegate will NOT have the ability to set the PPR as "complete."

## 12.7 Delegating completion of the PPR

Project leaders can give access to someone with a CAMS account to enter data in their project progress report. Institutional administrators with appropriate access can also delegate entry on behalf of the project leader.

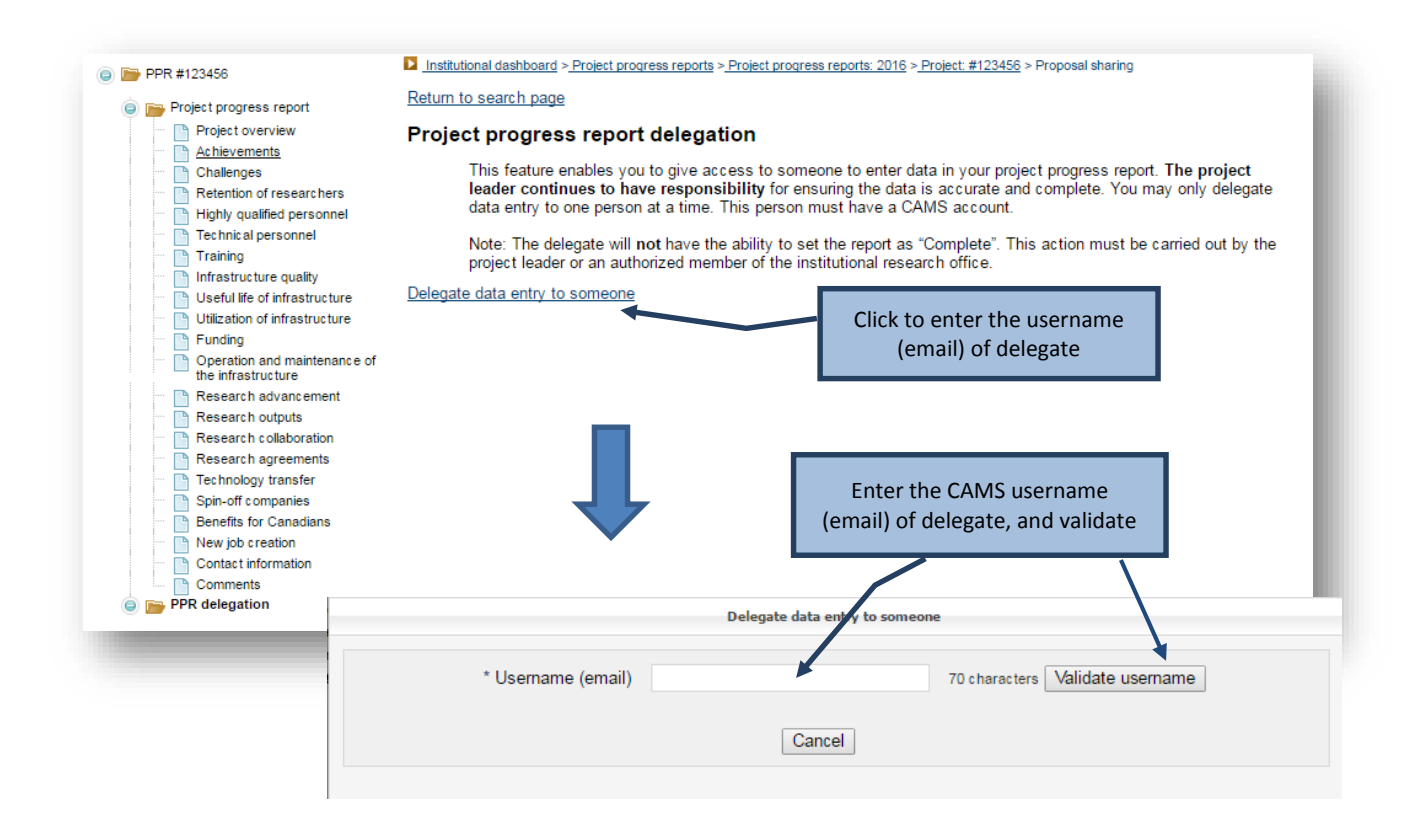

| * Username (email)                              | Delegate data entry to someone<br>tt4@innovation.ca 70 charact                       | The message entered here<br>will be included in the email<br>sent to the delegate |
|-------------------------------------------------|--------------------------------------------------------------------------------------|-----------------------------------------------------------------------------------|
| Message for Tom Testing                         | Tom Testing, CFI University                                                          |                                                                                   |
| ote: An e-mail notification will be sent to Tor | n Testing summarizing the above information.                                         | 500 characters Save Cancel                                                        |
|                                                 | By clicking "Save," an email notification will be automatically sent to the delegate |                                                                                   |

In order to deactivate delegate function, click "Remove access."

| PPR #123456                                                                                                    |                                                                                                    |               |  |  |
|----------------------------------------------------------------------------------------------------|----------------------------------------------------------------------------------------------------|---------------|--|--|
| 🎃 📷 Project progress report                                                                                                    | Return to search page                                                                                                    |               |  |  |
| Project overview     Achievements     Challenges     Retention of researchers     Highly qualified personnel     Technical personnel     Trainina                                                                                                    | Project progress report delegation This feature enables you to give access to someone to enter data in your project progress report. The project leader continues to have responsibility for ensuring the data is accurate and complete. You may only delegate data entry to one person at a time. This person must have a CAMS account. Note: The delegate will not have the ability to set the report as "Complete". This action must be carried out by the project leader or an authorized member of the institutional research office. |               |  |  |
| Infrastructure quality     Useful life of infrastructure     Utilization of infrastructure     Funding                                                                                                    | project leader or an authorized member of the institutional research office.           Delegated to         Action                                                                                                    |               |  |  |
| Operation and maintenance of<br>the infrastructure                                                                                                    | Tom, Testing                                                                                                    | Remove access |  |  |
| Research advancement     Research outputs     Research collaboration     Research collaboration     Research agreements     Technology transfer     Spin-off companies     Benefits for Canadians     New job creation     Contact information     Comments | Click to disable delegation fo                                                                                                    | r this PPR    |  |  |

#### 13 INFRASTRUCTURE OPERATING FUND MODULE

As an institutional administrator involved in post-award activities, your institution may have given you access to the Infrastructure Operating Fund module. The Infrastructure Operating Fund (IOF) module allows you to view the details of your institution's IOF allocation and adjustments (if any), as well as IOF payment information. It also allows you to create, update, delete and submit IOF annual reports, as well as view the status and CFI comments (if any) related to an IOF annual report.

This section provides additional information on the IOF module within CAMS. You should consult the *Policy and program guide* for complete information on requirements and guidelines related to the IOF.

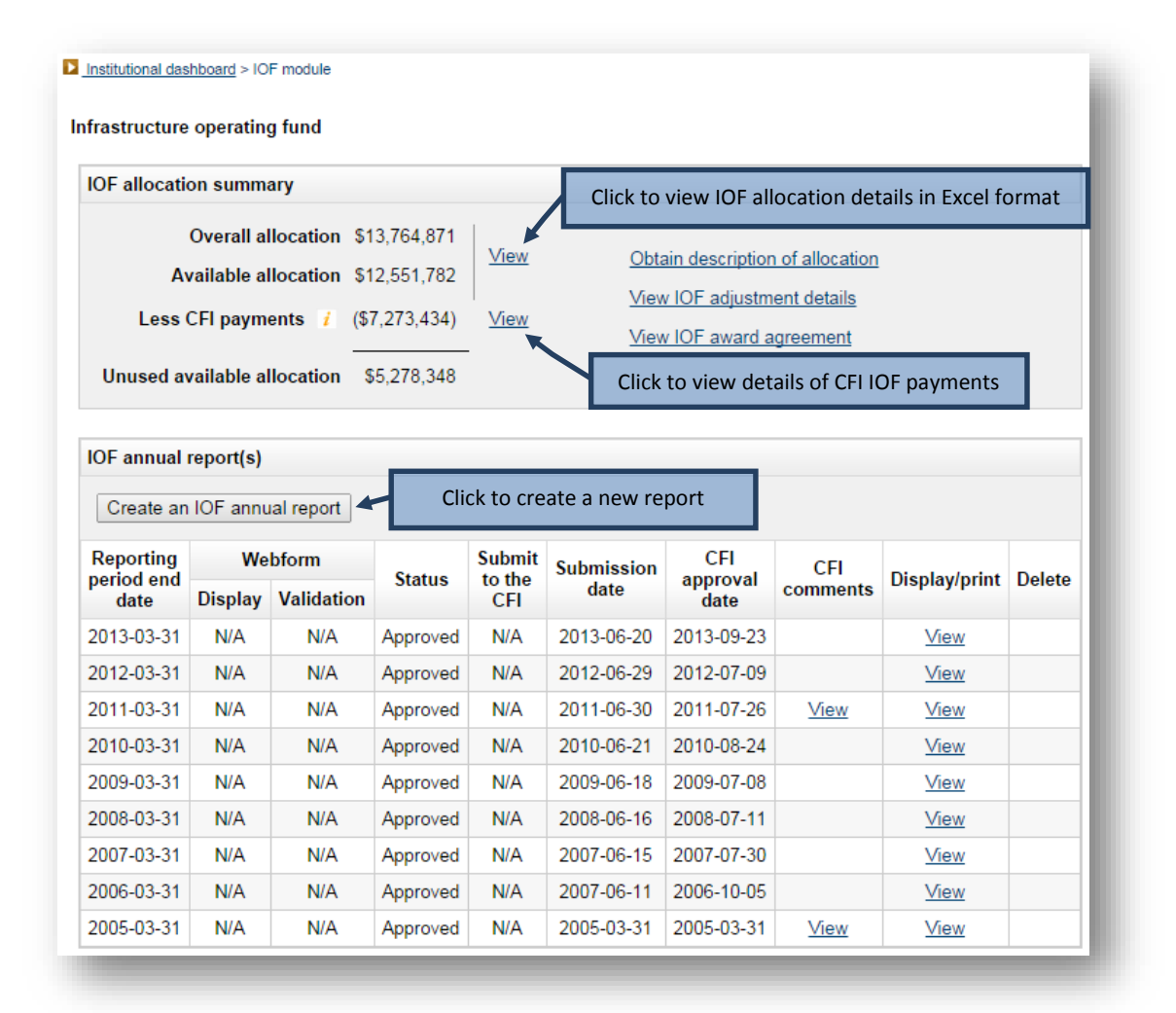

| IOF allocation                                                                                                    | on summa                                                                 | ary                                                                                                 |                                                                                                    |                                                                                               |                                                                                                    |                                                                                                    |                       |                                                                                                    |             |
|----------------------------------------------------------------------------------------------------|--------------------------------------------------------------------------|----------------------------------------------------------------------------------------------------|----------------------------------------------------------------------------------------------------|-----------------------------------------------------------------------------------------------|----------------------------------------------------------------------------------------------------|----------------------------------------------------------------------------------------------------|-----------------------|----------------------------------------------------------------------------------------------------|-------------|
|                                                                                                    | Overall al                                                               | location \$1                                                                                        | 3,764,871                                                                                                    |                                                                                               |                                                                                                    |                                                                                                    |                       |                                                                                                    |             |
| A                                                                                                    | vailable al                                                              | location \$1                                                                                        | 2,551,782                                                                                                    | VIEW                                                                                          | <u>Obtain d</u>                                                                                                    | escription of a                                                                                                    | illocation            |                                                                                                    |             |
| Less                                                                                                    | CFI payme                                                                | ents 👔 (\$)                                                                                         | 7,273,434)                                                                                                    | View                                                                                          | View IOF                                                                                                    | adjustment o                                                                                                    | <u>letails</u>        |                                                                                                    |             |
|                                                                                                    |                                                                          |                                                                                                    |                                                                                                    |                                                                                               | View IOF                                                                                                    | award agree                                                                                                    | ment                  |                                                                                                    |             |
| Unused av                                                                                                    | vailable al                                                              | location §                                                                                          | 5,278,348                                                                                                    |                                                                                               |                                                                                                    | _                                                                                                    |                       |                                                                                                    |             |
|                                                                                                    |                                                                          |                                                                                                    | Click to chan                                                                                                    | ge the repo                                                                                   | orting date                                                                                                    |                                                                                                    |                       |                                                                                                    |             |
| OF annual                                                                                                    | report(s)                                                                |                                                                                                    |                                                                                                    |                                                                                               |                                                                                                    |                                                                                                    |                       |                                                                                                    |             |
| An IOF ann                                                                                                    | .al report i                                                             | s in progress                                                                                       | s therefore you                                                                                                    | u cannot crea                                                                                 | ate another rep                                                                                                    | ort at this time                                                                                                    | Э.                    |                                                                                                    |             |
| An IOF ann<br>Reporting<br>period end                                                                                                    | ual report i<br>We                                                       | s in progress<br>bform<br>Validation                                                                | s therefore you<br>Status                                                                                                    | u cannot crea<br>Submit to<br>the CFI                                                         | ate another rep<br>Submission<br>date                                                                                                    | ort at this time<br>CFI<br>approval                                                                                                    | e.<br>CFI<br>comments | Display/print                                                                                                    | Delete      |
| An IOF ann<br>Reporting<br>period end<br>date                                                                                                    | ual report i<br>We<br>Display                                            | s in progress<br>bform<br>Validation                                                                | s therefore you<br>Status                                                                                                    | Submit to the CFI                                                                             | ate another rep<br>Submission<br>date                                                                                                    | ort at this time<br>CFI<br>approval<br>date                                                                                             | e.<br>CFI<br>comments | Display/print                                                                                                    | Delete      |
| An IOF ann<br>Reporting<br>period end<br>date<br>2015-03-31                                                                                                    | ual report i<br>We<br>Display<br><u>View</u>                             | is in progress<br>bform<br>Validation<br>Run                                                        | s therefore you<br>Status<br>In progress                                                                                                    | Submit to<br>the CFI                                                                          | ate another rep<br>Submission<br>date                                                                                                    | ort at this time<br>CFI<br>approval<br>date                                                                                             | CFI<br>comments       | Display/print                                                                                                    | Delete      |
| An IOF anni<br>Reporting<br>period end<br>date<br>2015-03-31<br>2013-03-31                                                                                     | ual report i<br>We<br>Display<br><u>View</u><br>NA                       | s in progress<br>bform<br>Validation<br>Run<br>N/A                                                  | Status<br>In progress<br>Approved                                                                                                    | Submit to<br>the CFI<br>Submit<br>N/A                                                         | Submission<br>date                                                                                                    | CFI<br>approval<br>date<br>2013-09-23                                                                                                   | CFI<br>comments       | Display/print<br>View<br>View                                                                                                    | Delete<br>× |
| An IOF annu<br>Reporting<br>period end<br>date<br>2015-03-31<br>2013-03-31<br>2012-03-31                                                                       | Usplay<br>Ve<br>Display<br>Vew<br>NA<br>NA<br>N/A                        | s in progress<br>bform<br>Validation<br>Run<br>N/A<br>N/A                                           | Status<br>In progress<br>Approved<br>Approved                                                                                                    | Submit to<br>the CFI<br>Submit<br>N/A<br>N/A                                                  | Submission<br>date                                                                                                    | CFI<br>approval<br>date<br>2013-09-23<br>2012-07-09                                                                                     | e.<br>CFI<br>comments | Display/print<br>View<br>View<br>View                                                                                                    | Delete      |
| An IOF annu<br>Reporting<br>period ene<br>date<br>2015-03-31<br>2013-03-31<br>2012-03-31<br>2011-03-31                                                         | Use report i<br>We<br>Display<br>MA<br>N/A<br>N/A<br>N/A                 | s in progress<br>bform<br>Validation<br>Run<br>N/A<br>N/A<br>N/A                                    | Status<br>In progress<br>Approved<br>Approved                                                                                                    | Submit to<br>the CFI<br>Submit<br>N/A<br>N/A<br>N/A                                           | Submission<br>date           2013-06-20           2012-06-29           2011-06-30                                                                                     | CFI<br>approval<br>date<br>2013-09-23<br>2012-07-09<br>2011-07-26                                                                       | CFI<br>comments       | Display/print<br>View<br>View<br>View<br>View                                                                                                    | Delete      |
| An IOF anni<br>Reporting<br>period end<br>date<br>2015-03-31<br>2012-03-31<br>2012-03-31<br>2010-03-31                                                         | Usplay<br>View<br>NA<br>N/A<br>N/A<br>N/A<br>N/A                         | s in progress<br>bform<br>Validation<br>Run<br>N/A<br>N/A<br>N/A<br>N/A                             | Status<br>In progress<br>Approved<br>Approved<br>Approved<br>Approved                                                                                                    | Submit to<br>the CFI<br>Submit<br>N/A<br>N/A<br>N/A<br>N/A                                    | Submission<br>date           2013-06-20           2012-06-29           2011-06-30           2010-06-21                                                                | CFI<br>approval<br>date<br>2013-09-23<br>2012-07-09<br>2011-07-26<br>2010-08-24                                                         | CFI<br>comments       | Display/print<br>View<br>View<br>View<br>View                                                                                                    | Delete      |
| An IOF anni<br>Reporting<br>period end<br>date<br>2015-03-31<br>2012-03-31<br>2012-03-31<br>2010-03-31<br>2009-03-31                                           | Use report i<br>We<br>Display<br>√iew<br>N/A<br>N/A<br>N/A<br>N/A<br>N/A | s in progress<br>bform<br>Validation<br>Run<br>N/A<br>N/A<br>N/A<br>N/A<br>N/A                      | Status<br>In progress<br>Approved<br>Approved<br>Approved<br>Approved<br>Approved                                                                                                    | Submit to<br>the CFI<br>Submit<br>N/A<br>N/A<br>N/A<br>N/A<br>N/A                             | Submission<br>date           2013-06-20           2012-06-29           2011-06-30           2010-06-21           2009-06-18                                           | CFI<br>approval<br>date<br>2013-09-23<br>2012-07-09<br>2011-07-26<br>2010-08-24<br>2009-07-08                                           | e.<br>CFI<br>comments | Display/print<br>View<br>View<br>View<br>View<br>View                                                                                                    | Delete      |
| An IOF anni<br>Reporting<br>period end<br>date<br>2015-03-31<br>2012-03-31<br>2011-03-31<br>2010-03-31<br>2009-03-31<br>2008-03-31                             | View<br>NA<br>N/A<br>N/A<br>N/A<br>N/A<br>N/A<br>N/A<br>N/A              | s in progress<br>bform<br>Validation<br>Run<br>N/A<br>N/A<br>N/A<br>N/A<br>N/A<br>N/A               | Status         In progress         Approved         Approved         Approved         Approved         Approved         Approved         Approved         Approved                                                                                      | Submit to<br>the CFI<br>Submit<br>N/A<br>N/A<br>N/A<br>N/A<br>N/A<br>N/A                      | Submission<br>date           2013-06-20           2012-06-29           2011-06-30           2010-06-21           2009-06-18           2008-06-16                      | CFI<br>approval<br>date<br>2013-09-23<br>2012-07-09<br>2011-07-26<br>2010-08-24<br>2009-07-08<br>2008-07-11                             | CFI<br>comments       | Display/print<br>View<br>View<br>View<br>View<br>View<br>View                                                                                                    | Delete      |
| An IOF anni<br>Reporting<br>period end<br>date<br>2015-03-31<br>2012-03-31<br>2010-03-31<br>2010-03-31<br>2009-03-31<br>2008-03-31<br>2008-03-31               | View<br>NA<br>NA<br>NA<br>NA<br>NA<br>NA<br>NA<br>NA<br>NA<br>NA         | s in progress<br>born<br>Validation<br>Run<br>N/A<br>N/A<br>N/A<br>N/A<br>N/A<br>N/A                | Status         In progress         Approved         Approved         Approved         Approved         Approved         Approved         Approved         Approved         Approved         Approved         Approved         Approved         Approved | Submit to<br>the CFI<br>Submit<br>N/A<br>N/A<br>N/A<br>N/A<br>N/A<br>N/A<br>N/A               | Submission<br>date           2013-06-20           2012-06-29           2011-06-30           2010-06-21           2009-06-18           2008-06-16           2007-06-15 | CFI<br>approval<br>date<br>2013-09-23<br>2012-07-09<br>2011-07-26<br>2010-08-24<br>2009-07-08<br>2008-07-11<br>2007-07-30               | CFI<br>comments       | Display/print<br>View<br>View<br>View<br>View<br>View<br>View<br>View                                                                                                    | Delete      |
| An IOF anni<br>Reporting<br>period end<br>date<br>2015-03-31<br>2013-03-31<br>2012-03-31<br>2010-03-31<br>2009-03-31<br>2008-03-31<br>2007-03-31<br>2006-03-31 | View<br>NA<br>NA<br>NA<br>NA<br>NA<br>NA<br>NA<br>NA<br>NA<br>NA         | s in progress<br>bform<br>Validation<br>Run<br>N/A<br>N/A<br>N/A<br>N/A<br>N/A<br>N/A<br>N/A<br>N/A | Status         In progress         Approved         Approved         Approved         Approved         Approved         Approved         Approved         Approved         Approved         Approved         Approved         Approved         Approved | Submit to<br>the CFI<br>Submit<br>N/A<br>N/A<br>N/A<br>N/A<br>N/A<br>N/A<br>N/A<br>N/A<br>N/A | Submission<br>date           2013-06-20           2012-06-29           2011-06-30           2010-06-21           2009-06-18           2007-06-15           2007-06-11 | CFI<br>approval<br>date<br>2013-09-23<br>2012-07-09<br>2011-07-26<br>2010-08-24<br>2009-07-08<br>2008-07-11<br>2007-07-30<br>2006-10-05 | CFI<br>comments       | Display/print           View           View           View           View           View           View           View           View           View           View           View           View           View           View           View           View           View           View           View | Delete      |

## 13.1 IOF annual report form

| eturn to IOF module                                                                                                    |                                                                                                    | Click "Display/prin                                                                                                    | t" to access th                                                                                                    | e PDF                                                          |
|----------------------------------------------------------------------------------------------------|----------------------------------------------------------------------------------------------------|----------------------------------------------------------------------------------------------------|----------------------------------------------------------------------------------------------------|----------------------------------------------------------------|
| frastructure Operating Fund annual re                                                                                                    | eport                                                                                                    | version of the I                                                                                                    | OF annual rep                                                                                                    | ort                                                            |
| In the upper table, enter the actual expenditures<br>in the period following the "period ending" of this<br>the cumulative CFI excess payment or shortfall<br>established. Please note that the institution sho                                                                                                    | s incurred during the peri<br>s report. IOF payments fo<br>. Please refer to the CFI I<br>uld only report the operat                                                                                                    | od covered by this report. In the lower table, end<br>or the current year will be based on forecasted e<br>Oolicy and program guide for more information o<br>ing and maintenance expenditures for which it i                                                                                                    | ter the expenditures you<br>expenditures presented<br>on how the IOF payment<br>s requesting funding for                                           | expect to inc<br>n this report a<br>schedule wil<br>m the CFI. |
|                                                                                                    |                                                                                                    |                                                                                                    | Display/P                                                                                                    | rint Sav                                                       |
| DF annual report                                                                                                    |                                                                                                    |                                                                                                    | Period ending                                                                                                    | 2015-03-3                                                      |
| Actual expenditures and CFI payments                                                                                                    |                                                                                                    |                                                                                                    |                                                                                                    |                                                                |
| Description                                                                                                    | Cumulative as of<br>March 31, 2014                                                                                                    | Actual expenditures for the period<br>April 1, 2014 to March 31, 2015                                                                                                    | Cumulative as of<br>March 31, 2015                                                                                                    | % of total<br>cumulative                                       |
| Personnel, technical and other operational                                                                                                    | 5,161,293                                                                                                    |                                                                                                    | 5,161,293                                                                                                    | 83.92%                                                         |
| Supplies (maximum 10%)                                                                                                    | 401,655                                                                                                    |                                                                                                    | 401,655                                                                                                    | 6.53%                                                          |
| laintenance and repairs                                                                                                    | 349,681                                                                                                    |                                                                                                    | 349,681                                                                                                    | 5.69%                                                          |
| ervices                                                                                                    | 233,475                                                                                                    |                                                                                                    | 233,475                                                                                                    | 3.80%                                                          |
| Other (specify)                                                                                                    | 4,073                                                                                                    |                                                                                                    | 4,073                                                                                                    | 0.07%                                                          |
| 00 characters                                                                                                    |                                                                                                    |                                                                                                    |                                                                                                    |                                                                |
| Total                                                                                                    | \$6,150,177                                                                                                    | \$0                                                                                                    | \$6,150,177                                                                                                    | 100%                                                           |
| .ess CFI payments to date                                                                                                    | (7,273,434)                                                                                                    | (0)                                                                                                    | (7,273,434)                                                                                                    |                                                                |
| Shortfall/(excess payment)                                                                                                    | (\$1,123,257)                                                                                                    | \$0                                                                                                    | (\$1,123,257)                                                                                                    |                                                                |
| Forecasted expenditures                                                                                                    |                                                                                                    |                                                                                                    |                                                                                                    |                                                                |
| Description                                                                                                    | Cumulative as of<br>March 31, 2015                                                                                                    | Forecasted expenditures for the period<br>April 1, 2015 to March 31, 2016                                                                                                    | Cumulative as of<br>March 31, 2016                                                                                                    | % of tota<br>cumulativ                                         |
| Personnel, technical and other operational                                                                                                    | 5,161,293                                                                                                    |                                                                                                    | 5,161,293                                                                                                    | 83.92%                                                         |
| Supplies (maximum 10%)                                                                                                    | 401,655                                                                                                    |                                                                                                    | 401,655                                                                                                    | 6.53%                                                          |
| faintenance and repairs                                                                                                    | 349,681                                                                                                    |                                                                                                    | 349,681                                                                                                    | 5.69%                                                          |
| Services                                                                                                    | 233,475                                                                                                    |                                                                                                    | 233,475                                                                                                    | 3.80%                                                          |
| Other (specify)                                                                                                    | 4,073                                                                                                    |                                                                                                    | 4,073                                                                                                    | 0.07%                                                          |
| Total                                                                                                    | \$6,150,177                                                                                                    | \$0                                                                                                    | \$6,150,177                                                                                                    | 100%                                                           |
| Certification                                                                                                    |                                                                                                    |                                                                                                    |                                                                                                    |                                                                |
| 100 characters Total Certification We certify that: • The information provided in the IOF annual re • Expenditures included have not been claimed • Actual expenditures reported have all been in expenditures consists only of expenditures they expenditures reported • Actual and forecasted expenditures reported uide. • Actual and forecast expenditures reported we • All confirmations have been obtained from pro- | 4,073<br>\$6,150,177<br>soport is accurate.<br>If or reimbursement from<br>curred in the period April<br>at were incurred in this p<br>are eligible costs as per t<br>are related to infrastructu<br>rere and will be subject to 1<br>oject leaders to attest tha | \$0<br>another source.<br>1, 2014 to March 31, 2015. Outstanding comm<br>riod, but for which the invoice was paid subsec<br>he CFI Policy and program guide.<br>re projects which are admissible under the IOF<br>the institution's usual tendering and purchasing<br>the institution's usual tendering and purchasing<br>recommendation. | 4,073<br>\$6,150,177<br>itments included in actua<br>juently.<br>.as per the CFI Policy a<br>policies and procedures<br>sed is still used for rese | al<br>nd p                                                     |
| purposes.<br>• The forecasts presented are realistic and take<br>• Infrastructure for which IOF is requested is ev-<br>• The administration of the funding received/rec<br>IOF award agreement regarding the use of In                                                                                                    | a into consideration the m<br>spected to be used for res<br>quested has/will be in acc<br>frastructure Operating Fu                                                                                                    | so recent information at the time the IOF annu-<br>search purposes in the upcoming year.<br>Fordance with the Institutional Agreement, the C<br>Inds.                                                                                                    | al report was submitted.<br>FI Policy and program g                                                                                                | uide and t                                                     |
| I mave read, understood and agree with the abov                                                                                                    | ю.                                                                                                    |                                                                                                    |                                                                                                    |                                                                |
|                                                                                                    |                                                                                                    |                                                                                                    | Display/P                                                                                                    | rir                                                            |

#### **14 OVERVIEW INFORMATION**

As an institutional administrator involved in managing CFI-funded projects, your institution may have given you access to the institutional overview, report repository and/or the project overview.

#### 14.1 Institutional overview

The institutional overview will allow you to view important institutional information on one screen, such as:

- Summary information related to proposals and awards;
- Summary information related to the IOF (IOF allocation, payments, award agreement, annual report);
- Summary information related to financial reports, amendment requests and *Project progress reports* to help the institution identify action items (e.g. in progress, reports due, reports returned to the institution for corrections, payments on hold, projects past end dates); and,
- Your institution's strategic research plan.

#### 14.2 Report repository

The report repository provides access to information in Excel format that is specific to your institution and that can be used to facilitate data analysis, project monitoring and other institutional activities.

#### 14.3 Project overview

The project overview will allow you to view important summary information related to one project in one screen, such as:

- Approved budget and amendment requests;
- Award finalization form;
- Award agreement and special conditions (if any);
- Summary payment and expenditure information; and,
- Summary reporting information (e.g. latest financial report, *Project progress reports*).

## 15 MANAGING INSTITUTIONAL AGREEMENTS AND ACCESS PRIVILEGES

The institutional agreement and access privileges module is only accessible if you are the President, the liaison or the account administrator, as indicated in the institutional agreement submitted to the CFI by your institution. It allows you to view the institutional agreements submitted to the CFI by your institution, and the list of individuals that have designated institutional agreement roles. It also allows you to manage the CAMS access privileges for institutional administrators and project leaders.

A video highlighting the various functions available in this module is also available on the CFI website.

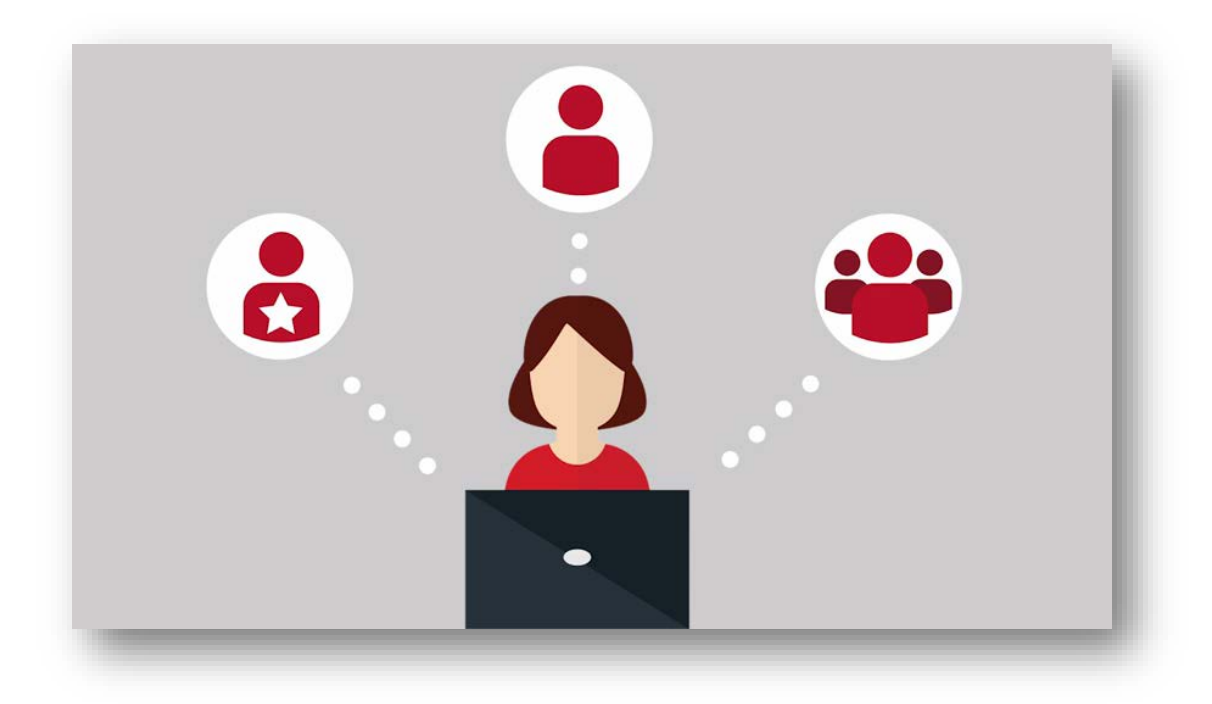

#### 15.1 Institutional agreement

The "institutional agreement" tab allows you to view the institutional agreements submitted to the CFI by your institution, and the list of individuals that have designated institutional agreement roles.

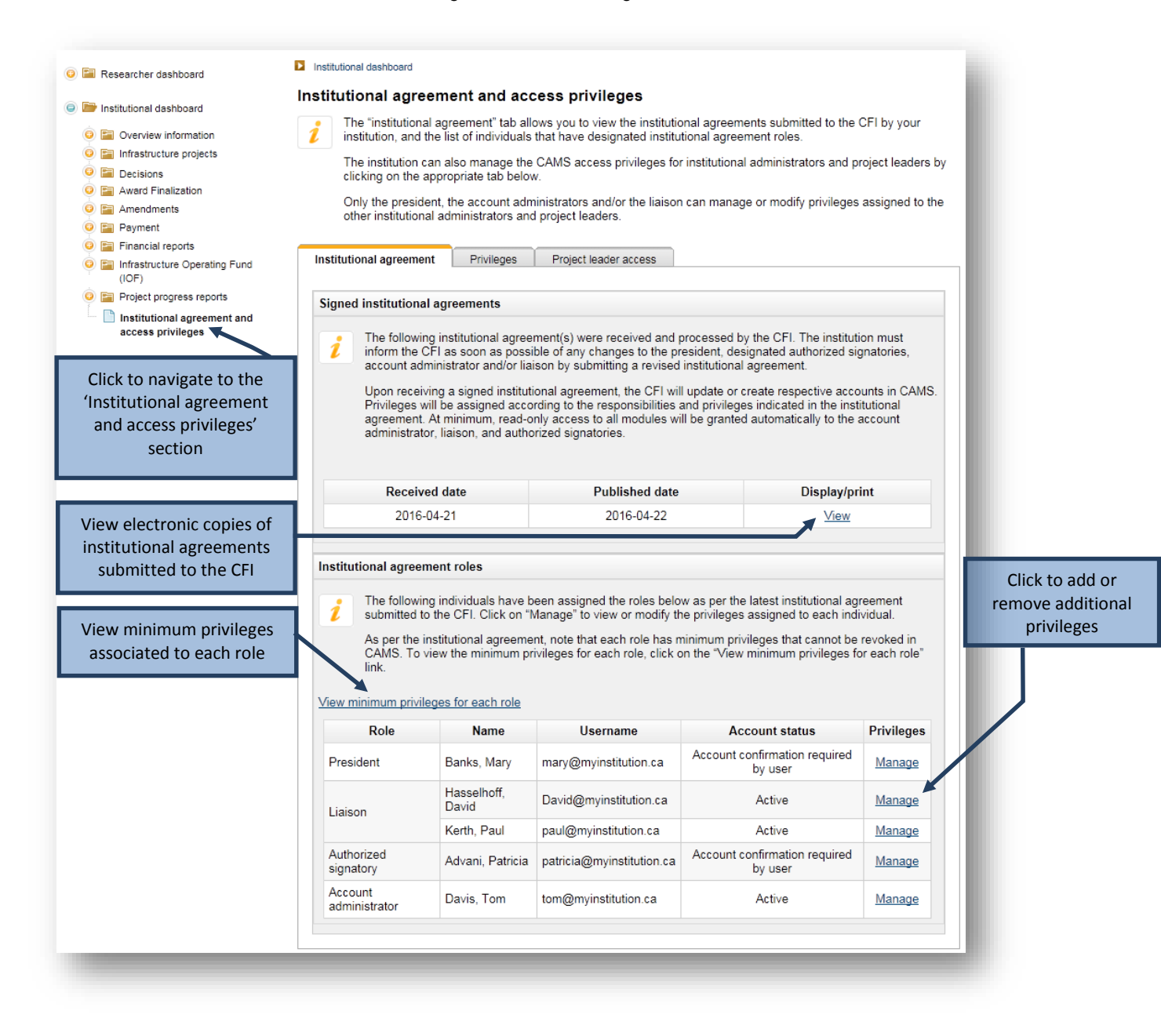

Upon receiving a signed institutional agreement from the institution, the CFI will update or create respective accounts in CAMS for the individuals who have designated institutional agreement roles (i.e. President, authorized signatory, liaison and account administrator). Privileges will be assigned according to the responsibilities and privileges indicated in the institutional agreement. Note that these individuals have minimum privileges that are automatically assigned to them in the institutional agreement and that cannot be revoked.

Appendix A – Minimum privileges describes the minimum privileges automatically assigned by the CFI and the ones that can be modified for each institutional agreement role. If needed, you can modify certain privileges for these individuals by clicking the "Manage" link.

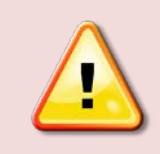

**Note:** The institution must inform the CFI as soon as possible of any changes to the President, designated authorized signatories, account administrator and/or liaison by submitting a revised institutional agreement to the CFI senior programs officer responsible for your institution.

#### 15.2 Manage privileges

The "Privileges" tab allows you to assign and revoke access privileges for institutional administrators, whether they have an institutional agreement role or not. The liaison and account administrator are responsible for setting appropriate access privileges for institutional administrators with no institutional agreement role in accordance with institutional control framework and practices.

| search for institution                                         | onal administrators                                                                                                    |                                                                                                |                                                           |                                    |
|----------------------------------------------------------------|----------------------------------------------------------------------------------------------------|------------------------------------------------------------------------------------------------|-----------------------------------------------------------|------------------------------------|
| Please enter<br>be able to n<br>results table                  | r one or more search criteria to s<br>nanage the access privileges for<br>e.                                                   | earch for a specific individu<br>this individual by clicking on                                | al at your institutior<br>the "Manage" link               | n. You will then<br>in the search  |
| If an individe<br>CAMS acco                                    | ual is not found in CAMS, click or<br>unt for this individual.                                                                 | n the "Create a new CAMS a                                                                     | account" link below                                       | to create a new                    |
| Notes:                                                         |                                                                                                    |                                                                                                |                                                           |                                    |
| <ul> <li>The '<br/>instit</li> <li>The '<br/>instit</li> </ul> | "Amendment – data capture and<br>utional agreement role.<br>"Proposal – data capture and sut<br>utional agreement role and ONE | submit" privilege can only b<br>mit" privilege can be assigr<br>additional individual (if nece | e assigned to indiv<br>ned to all individuals<br>essary). | iduals with an<br>s with an        |
| Certain privi<br>view the privi<br>be assigned                 | ileges can only be assigned by ir<br>vileges that each institutional agr<br>I by each role" link.                              | dividuals that have a specif<br>eement role can assign, clic                                   | ic institutional agre<br>k on the "View priv              | ement role. To<br>ileges that can  |
| If an individe<br>CAMS.                                        | ual is no longer working at your ir                                                                                            | nstitution, please do not forg                                                                 | get to remove his/he                                      | er privileges in                   |
| /iew privileges that (                                         | can be assigned by each role                                                                                                   |                                                                                                |                                                           |                                    |
| Click to acc<br>account crea                                   | ess the<br>tion page                                                                                                    | ame tom                                                                                        |                                                           |                                    |
|                                                                | Jsername (en                                                                                                    | nail)                                                                                          |                                                           |                                    |
| Create a new C                                                 | AMS account<br>institutional administrators with p                                                                             | rch Clear Cl<br>rivileges                                                                      | ick to export a<br>titutional adm<br>with privile         | list of all<br>inistrators<br>eges |
| 1 entry(ies) found                                             |                                                                                                    |                                                                                                |                                                           |                                    |
| Name_                                                          | Username                                                                                                    | Account status                                                                                 | Privileges                                                | History                            |
|                                                                | tom@myinstitution.ca                                                                                                    | Active                                                                                         | Manage                                                    | View                               |
| Davis, Tom                                                     |                                                                                                    |                                                                                                |                                                           |                                    |

| Note: Some privileges can only be assigned to a limited number of individuals:                                                                                                    |
|----------------------------------------------------------------------------------------------------|
| <ul> <li>For amendments, data capture and submit can only be assigned to individuals with an institutional agreement role.</li> <li>For proposals, data capture and submit can only be assigned to individuals with an institutional agreement role and <b>ONE</b> additional individual (if necessary).</li> </ul> |
| All other privileges can be assigned to an unlimited number of individuals.                                                                                                    |

From this screen you can create a new CAMS account for institutional administrators who do not yet have one.

As well, some privileges can only be assigned by either the liaison or the account administrator. These limitations are described in Appendix B – Privileges that can be assigned by each institutional agreement role.

Since the institution is responsible for privilege delegation and its impact on data access and integrity, CAMS accesses and privileges for all institutional administrators should be reviewed on a regular basis to ensure that they remain appropriate. You can obtain a list of all institutional administrators and their privileges in CAMS.

You can search for an individual by first name, family name or username (email). If no results are found, you will need to create a CAMS account for the individual (refer to section 15.2.2, "Setting individual privileges").

Note that this module must not be used to create new accounts for project leaders. Project leaders can create new CAMS accounts online. Their access levels related to post-award modules can be set in CAMS by the CFI liaison or the CFI account administrator (refer to section 15.3, "Access levels for project leaders").

#### 15.2.1 Search results

You will be presented with a table of results listing the individuals that match your search criteria.

|               | Click to add or remove privilege   | es from this user | 1          |         |
|---------------|------------------------------------|-------------------|------------|---------|
| Name          | Username                           | Account status    | Privileges | History |
| Davis, Tom    | tom@myinstitution.ca               | Active            | Manage     | View    |
| Click to view | this a detailed history of privile | ges for this user |            |         |

#### 15.2.2 Setting individual privileges

You can assign different access privileges for every CAMS module and will generally be able to choose from the following access privileges:

- Read only
- Data capture (no submission capabilities)\*
- Data capture and submit \*

\* Available only for modules that involve the completion and submission of forms and reports.

|                                                                                                    | 1 0                                                               | this account                                                  |
|----------------------------------------------------------------------------------------------------|-------------------------------------------------------------------|---------------------------------------------------------------|
| anage privileges for the selected indivi                                                                                                    | dual                                                              |                                                               |
| First name:                                                                                                    | Tom                                                               |                                                               |
| Family name:                                                                                                    | Davis                                                             |                                                               |
| CAMS username:                                                                                                    | tom@myinstitution.ca                                              |                                                               |
| CAMS account status:                                                                                                    | Active                                                            |                                                               |
| Institutional agreement role:                                                                                                    | Account administrator                                             |                                                               |
| Select privilege to assign:                                                                                                    |                                                                   |                                                               |
|                                                                                                    |                                                                   |                                                               |
| Amendment – Data capture and submit<br>Award Finalization – Read-only<br>Financial report – Read-only<br>Infrastructure operating fund – Read-only<br>Project progress report – Data capture<br>Project progress report – Data capture and su<br>Proposal – Data capture<br>Proposal – Data capture and submit                                                                                                    | brnit diege                                                       | Revoke                                                        |
| Amendment – Data capture and submit<br>Award Finalization – Read-only<br>Financial report – Read-only<br>Infrastructure operating fund – Read-only<br>Project progress report – Data capture<br>Project progress report – Data capture and su<br>Proposal – Data capture<br>Proposal – Data capture and submit<br>Infrastructure operating fund – Data cap                                                                                                    | bmit<br>ture and submit                                           | Revoke<br>X<br>X<br>X<br>X                                    |
| Amendment – Data capture and submit<br>Award Finalization – Read-only<br>Financial report – Read-only<br>Infrastructure operating fund – Read-only<br>Project progress report – Data capture<br>Project progress report – Data capture and su<br>Proposal – Data capture<br>Proposal – Data capture and submit<br>Infrastructure operating fund – Data cap<br>Institutional overview – Read-only                                                                                                    | bmit<br>ture and submit                                           | Revoke<br>X<br>X<br>X<br>X<br>X<br>X                          |
| Amendment – Data capture and submit<br>Award Finalization – Read-only<br>Financial report – Read-only<br>Infrastructure operating fund – Read-only<br>Project progress report – Data capture<br>Proposal – Data capture and su<br>Proposal – Data capture and submit<br>Infrastructure operating fund – Data cap<br>Institutional overview – Read-only<br>Institutional privilege management                                                                                                    | bmit<br>ture and submit                                           | Revoke<br>X<br>X<br>X<br>X<br>X<br>X<br>X                     |
| Amendment – Data capture and submit<br>Award Finalization – Read-only<br>Financial report – Read-only<br>Infrastructure operating fund – Read-only<br>Project progress report – Data capture<br>Proposal – Data capture<br>Proposal – Data capture<br>Proposal – Data capture and submit<br>Infrastructure operating fund – Data cap<br>Institutional overview – Read-only<br>Institutional privilege management<br>Payment – Read-only                                                                                              | bmit<br>ture and submit<br>Click to assign the selected privilege | Revoke<br>X<br>X<br>X<br>X<br>X<br>X<br>X                     |
| Amendment – Data capture and submit<br>Award Finalization – Read-only<br>Financial report – Read-only<br>Infrastructure operating fund – Read-only<br>Project progress report – Data capture<br>Proposal – Data capture<br>Proposal – Data capture and submit<br>Infrastructure operating fund – Data cap<br>Institutional overview – Read-only<br>Institutional privilege management<br>Payment – Read-only<br>Project overview – Read-only                                                                                         | bmit<br>ture and submit<br>Click to assign the selected privilege | Revoke<br>X<br>X<br>X<br>X<br>X<br>X<br>X<br>X<br>X<br>X      |
| Amendment – Data capture and submit<br>Award Finalization – Read-only<br>Financial report – Read-only<br>Infrastructure operating fund – Read-only<br>Project progress report – Data capture<br>Project progress report – Data capture and su<br>Proposal – Data capture<br>Proposal – Data capture and submit<br>Infrastructure operating fund – Data cap<br>Institutional overview – Read-only<br>Institutional privilege management<br>Payment – Read-only<br>Project overview – Read-only<br>Project progress report – Read-only | bmit<br>ture and submit<br>Click to assign the selected privilege | Revoke<br>X<br>X<br>X<br>X<br>X<br>X<br>X<br>X<br>X<br>X<br>X |

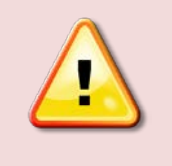

**Note:** If an individual is no longer working at your institution, please do not forget to revoke his/her privileges in CAMS. If the responsibilities of an institutional administrator changes, you may need to modify his/her access privileges.

## 15.2.3 History

You can view the history of the changes made to an individual's privileges (e.g. dates of changes and author of the change).

| amily name:<br>CAMS username: | Tom<br>Davis<br>tom@my | yinstitutio | n.ca                                              |        |
|-------------------------------|------------------------|-------------|---------------------------------------------------|--------|
| Date                          | Author                 | Action      | Privilege                                         | ^      |
| 2016-04-22 17:02              | paul@myinstitution.ca  | Revoke      | Project progress report – Data capture and submit |        |
| 2016-04-22 17:02              | paul@myinstitution.ca  | Revoke      | Proposal – Data capture                           |        |
| 2016-04-22 17:02              | paul@myinstitution.ca  | Revoke      | Proposal – Data capture and submit                |        |
| 2016-04-22 16:59              | paul@myinstitution.ca  | Assign      | Proposal – Data capture and submit                |        |
| 2016-04-22 16:57              | paul@myinstitution.ca  | Assign      | Proposal – Data capture                           |        |
| 2016-04-22 16:46              | paul@myinstitution.ca  | Assign      | Project progress report - Data capture and submit |        |
| 2016-04-22 16:32              | CFI                    | Assign      | Amendment – Read-only                             |        |
| 2016-04-22 16:32              | CFI                    | Assign      | Institutional overview – Read-only                |        |
| 2016-04-22 16:32              | CFI                    | Assign      | Proposal – Read-only                              |        |
| 2016-04-22 16:32              | CFI                    | Assign      | Award finalization – Submit                       | $\sim$ |

#### 15.3 Access levels for project leaders

Project leaders must create their own CAMS accounts online. When creating an account, the project leader will automatically be given access to the Curriculum vitae, the application and the decision modules in CAMS.

The liaison and account administrator can grant project leaders access to perform any or all of the following actions in relation to the project(s) for which they are the designated project leader:

- View award finalization information (e.g. status, award agreement, budget at award finalization, CFI conditions);
- View amendment information (e.g. status, amendment in progress or submitted, CFI comments) and complete amendment requests for internal submission to the institution;
- View financial report information (e.g. status, financial reports in progress or submitted, CFI comments);
- View payment information and associated CFI comments; and,
- Delegate PPR data entry to one other individual.

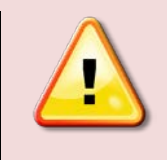

**Note:** The access level option ("Yes" or "No") selected for each of the modules will apply to all project leaders at the institution, as this cannot be customized at the individual project leader level.

| Institutional agreement Privileges Project leader access Manage project leaders' accesses  Please indicate whether project leaders at your institution should be given access to the following modules for their projects. Note: These permission levels will be applied to all project leaders at your institution.  Click to allow or depy project leader access to each module                                                                                                    |                                                                                              |                                             |                                                                                                    |  |
|----------------------------------------------------------------------------------------------------|----------------------------------------------------------------------------------------------|---------------------------------------------|----------------------------------------------------------------------------------------------------|--|
| Mod                                                                                                    | lule                                                                                         | Access level                                | Access to project leaders                                                                                    |  |
| Award finalization                                                                                                    |                                                                                              | No access                                   | 🔾 Yes 💽 No                                                                                                   |  |
| Amendments                                                                                                    |                                                                                              | Data capture                                | ● Yes ○ No                                                                                                   |  |
| Payments                                                                                                    |                                                                                              | Read-only                                   | ● Yes ○ No                                                                                                   |  |
| Financial reports                                                                                                    |                                                                                              | No access                                   | 🔿 Yes 🖲 No                                                                                                   |  |
| Enabling this option will allow project leaders from your institution to delegate PPR data entry to one other individual who has a CAMS account. Once you have enabled delegation for your institution, this will be the default setting for future years unless you turn this feature off. Note: If delegation is turned on and then subsequently disabled, any delegation relationships created while delegation was enabled will remain active until the reporting year is closed. Any pre-existing delegation will remain active even if you select "No". |                                                                                              |                                             |                                                                                                    |  |
| Note: If delegation is t<br>delegation was enable<br>remain active even if y                                                                                                    | urned on and then subsequen<br>ed will remain active until the r<br>rou select "No".         | eporting year is close                      | gation relationships created while<br>d. Any pre-existing delegation will                                    |  |
| Note: If delegation is t<br>delegation was enable<br>remain active even if y                                                                                                    | urned on and then subsequen<br>ed will remain active until the r<br>rou select "No".<br>Iule | eporting year is close<br>Allow project lea | gator relationships created while<br>d. Any pre-existing delegation will<br>aders to delegate PPR data entry |  |

## **APPENDIX A – MINIMUM PRIVILEGES**

| Institutional agreement role | Minimum access privileges (cannot be revoked)                                                                                                    | Additional privileges that can be modified*                                                                                                    |
|------------------------------|----------------------------------------------------------------------------------------------------|----------------------------------------------------------------------------------------------------|
| President                    | Amendment – Data capture and submit<br>Award finalization – Submit<br>Financial report – Data capture and submit<br>Infrastructure Operating Fund – Data capture and submit<br>Institutional overview – Read-only<br>Institutional privilege management<br>Payment – Read-only<br>Project overview – Read-only<br>Project progress report – Data capture and submit<br>Proposal – Data capture and submit | N/A                                                                                                    |
| Authorized signatory         | Amendment – Read-only<br>Award finalization – Submit<br>Financial report – Read-only<br>Infrastructure Operating Fund – Read-only<br>Institutional overview – Read-only<br>Payment – Read-only<br>Project overview – Read-only<br>Project progress report – Data capture and submit<br>Proposal – Data capture and submit                                                                                 | Amendment – Data capture<br>Amendment – Data capture and submit<br>Financial report – Data capture<br>Financial report – Data capture and submit<br>Infrastructure Operating Fund – Data capture<br>Infrastructure Operating Fund – Data capture and submit |
| Liaison                      | Amendment – Data capture and submit<br>Award finalization – Submit<br>Financial report – Read-only<br>Infrastructure Operating Fund – Read-only<br>Institutional overview – Read-only<br>Institutional privilege management<br>Payment – Read-only<br>Project overview – Read-only<br>Project progress report – Data capture and submit<br>Proposal – Data capture and submit                             | Financial report – Data capture<br>Financial report – Data capture and submit<br>Infrastructure Operating Fund – Data capture<br>Infrastructure Operating Fund – Data capture and submit                                                                    |
| Account administrator        | Amendment – Read-only<br>Award finalization – Submit<br>Financial report – Data capture and submit<br>Infrastructure Operating Fund – Data capture and submit<br>Institutional overview – Read-only<br>Institutional privilege management<br>Payment – Read-only<br>Project overview – Read-only<br>Project progress report – Read-only<br>Proposal – Read-only                                           | Amendment – Data capture<br>Amendment – Data capture and submit<br>Project progress report – Data capture<br>Project progress report – Data capture and submit<br>Proposal – Data capture<br>Proposal – Data capture and submit                             |

\*Additional privileges can be selected by the institution in the institutional agreement. Alternatively, these can be managed in CAMS as needed.

| Institutional agreement role | Privileges that can be assigned to institutional administrators by the institutional agreement role                                                                                                    | Privileges that cannot be assigned                                                                                                    |
|------------------------------|----------------------------------------------------------------------------------------------------|----------------------------------------------------------------------------------------------------|
| President                    | The President can assign all privileges available to institutions in CAMS                                                                                                    | N/A                                                                                                    |
| Authorised signatory         | The authorised signatory cannot assign any privilege                                                                                                    | N/A                                                                                                    |
| Liaison                      | Amendment – Data capture<br>Amendment – Data capture and submit2<br>Amendment – Read-only<br>Award finalization – Read-only<br>Award finalization – Submit<br>Financial report – Read-only<br>Infrastructure Operating Fund – Read-only<br>Institutional overview – Read-only<br>Payment – Read-only<br>Project overview – Read-only<br>Project progress report – Data capture<br>Project progress report – Data capture and submit<br>Project progress report – Read-only<br>Proposal – Data capture and submit3<br>Proposal – Read-only | Financial report – Data capture<br>Financial report – Data capture and submit<br>Infrastructure Operating Fund – Data capture<br>Infrastructure Operating Fund – Data capture and submit                                        |
| Account administrator        | Amendment – Read-only<br>Award finalization – Read-only<br>Award finalization – Submit<br>Infrastructure Operating Fund – Data capture<br>Infrastructure Operating Fund – Data capture and submit<br>Infrastructure Operating Fund – Read-only<br>Institutional overview – Read-only<br>Financial report – Data capture<br>Financial report – Data capture and submit<br>Financial report – Read-only<br>Payment – Read-only<br>Project overview – Read-only<br>Project progress report – Read-only<br>Proposal – Read-only               | Amendment – Data capture<br>Amendment – Data capture and submit<br>Project progress report – Data capture<br>Project progress report – Data capture and submit<br>Proposal – Data capture<br>Proposal – Data capture and submit |

#### APPENDIX B – PRIVILEGES THAT CAN BE ASSIGNED BY EACH INSTITUTIONAL AGREEMENT ROLE

 <sup>&</sup>lt;sup>2</sup> The "Amendment – Data capture and submit" privilege can only be assigned to individuals with an institutional agreement role.
 <sup>3</sup> The "Proposal – Data capture and submit" privilege can only be assigned to individuals with an institutional agreement role and ONE additional individual (if necessary).

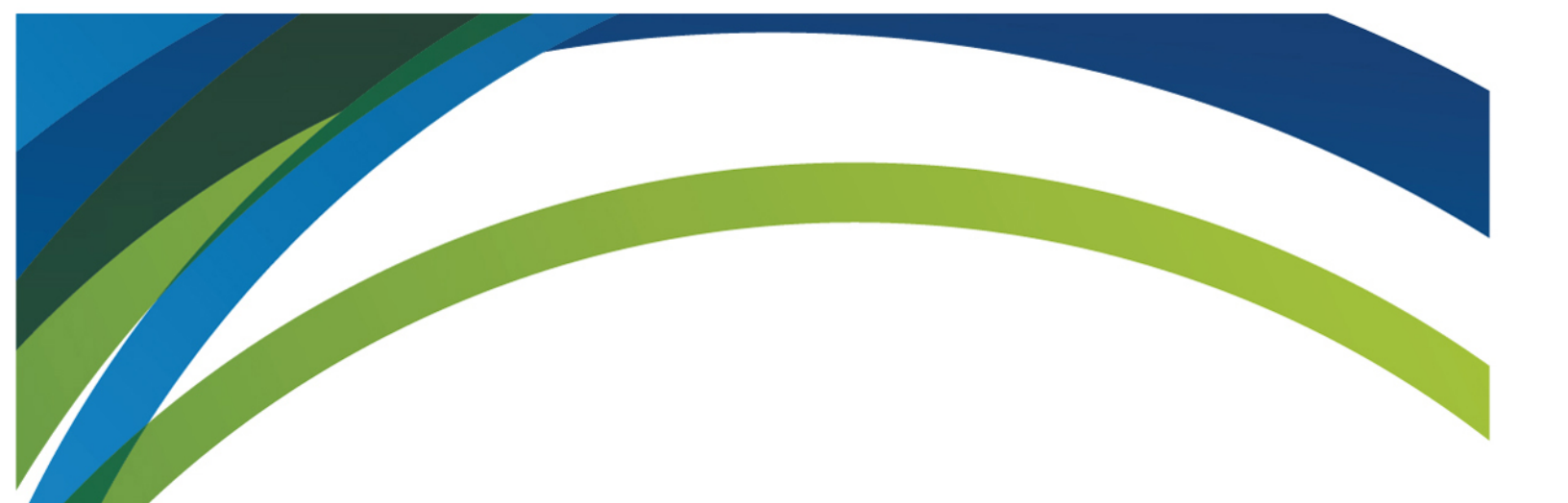

For any questions about CAMS, feel free to contact us at:

help.aide@innovation.ca

We will be happy to answer you promptly.

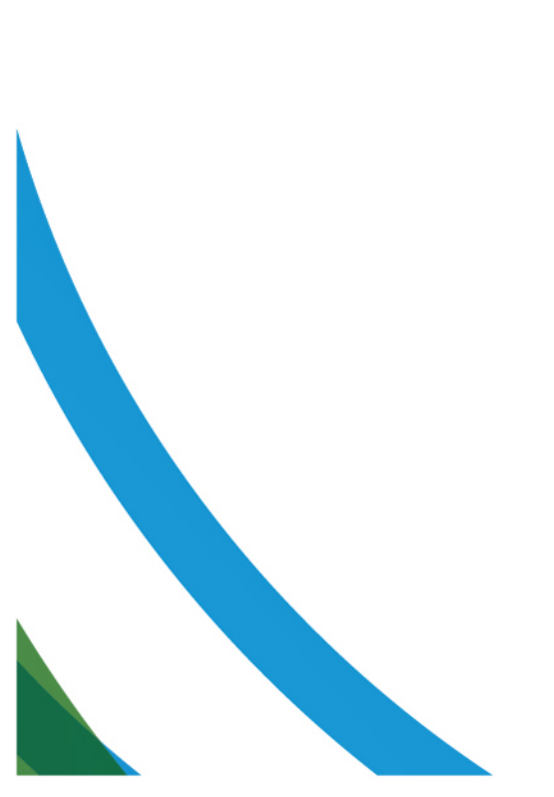